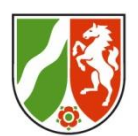

### Protokoll des Online-Workshops

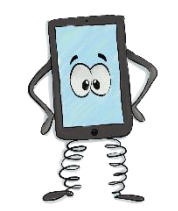

### Das iPad im Seminar und in der Grundschule - Teil II- 27.11.2020

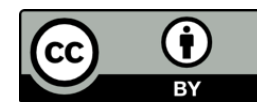

### **Unser Ablauf**

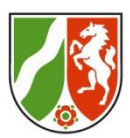

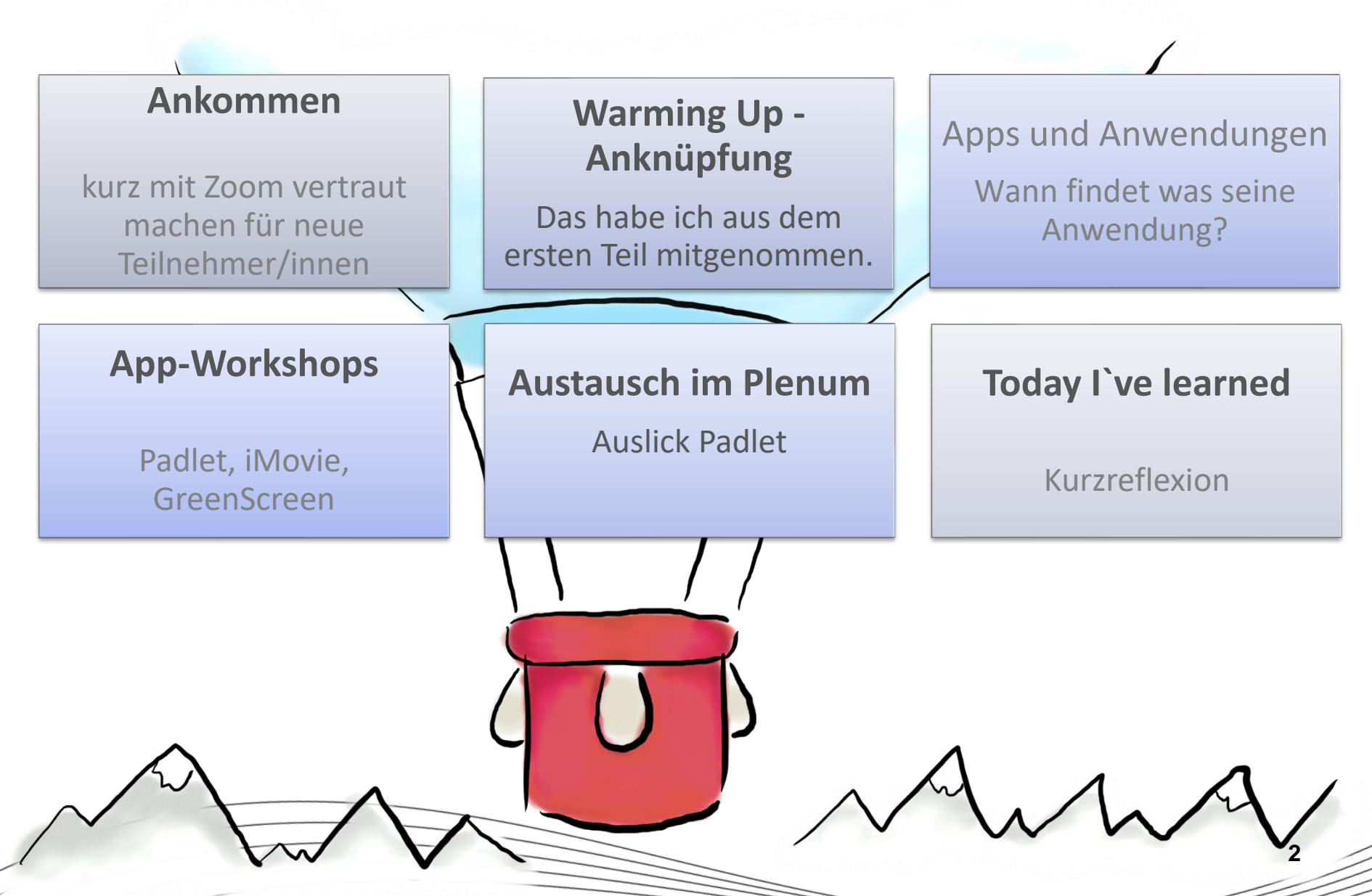

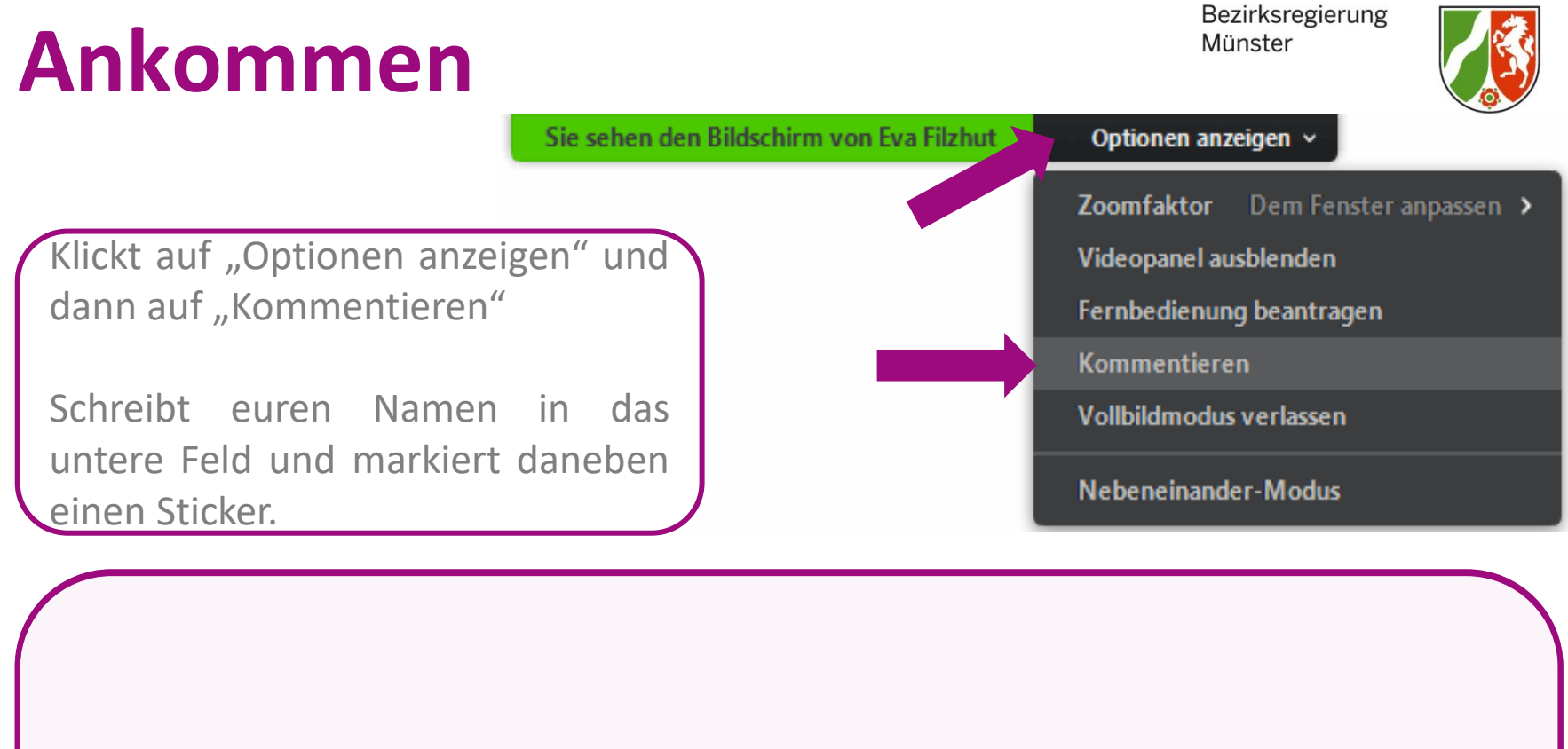

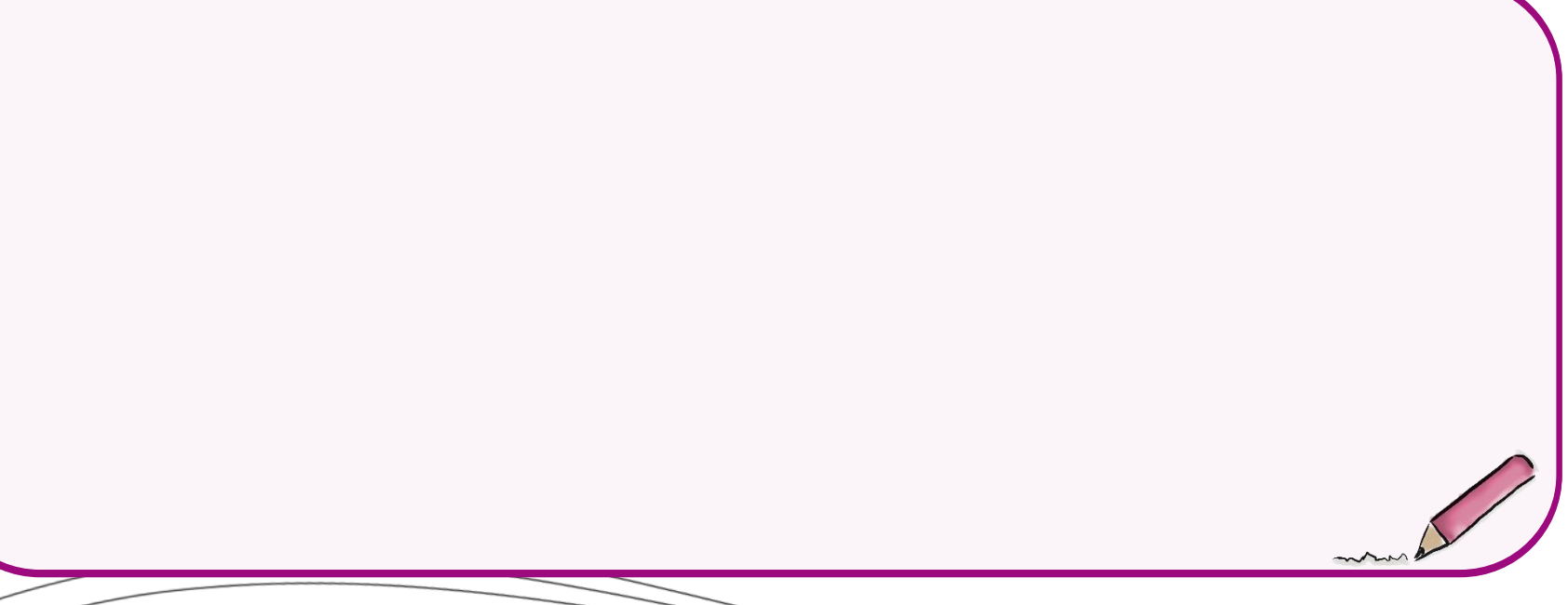

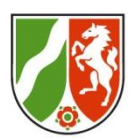

#### Praxissituation:

Sie alle haben iPads im Seminar und auch Ihre LAA

haben immer häufiger iPads an den Schulen.

Sie wollen das iPad sinnvoll in den Seminaralltag

ein bauen und den LAA zeigen, wie man diese auch

in den Unterrichtsalltag einbauen kann.

Sie bekommen heute weitere Einblicke in die Seminararbeit mit iPpads und machen (erste) Erfahrungen im Umgang mit einzelnen Apps, die sich sowohl im Schinar als auch im Unterrichtsalltag integrieren lassen.

Ziel des Workshops:

## Warming Up & Anknüpfung

#### auf dem miroboard

Bezirksregierung Münster

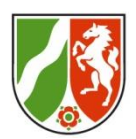

Teilnehmer Teil I:

Kurzes Feedback zu:

- Wie seid ihr mit dem gelernten Wissen über die Apps umgegangen? Einsatz in der Schule? Einsatz im Seminar?
- 2. Diese Fragen sind noch offen geblieben.

Neue Teilnehmer:

Kurzes Feedback:

- Arbeitet ihr schon mit dem I-Pad? Wenn Ja – wie? Wenn Nein woran liegt es?
- 2. Was wünscht ihr euch von der heutigen Sitzung?

Bitte auf folgenden Link gehen – siehe Chat: https://miro.com/app/board/o9J\_ldsi8GA=/

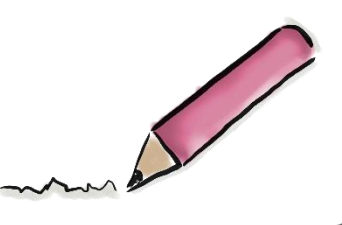

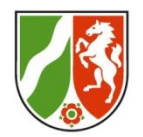

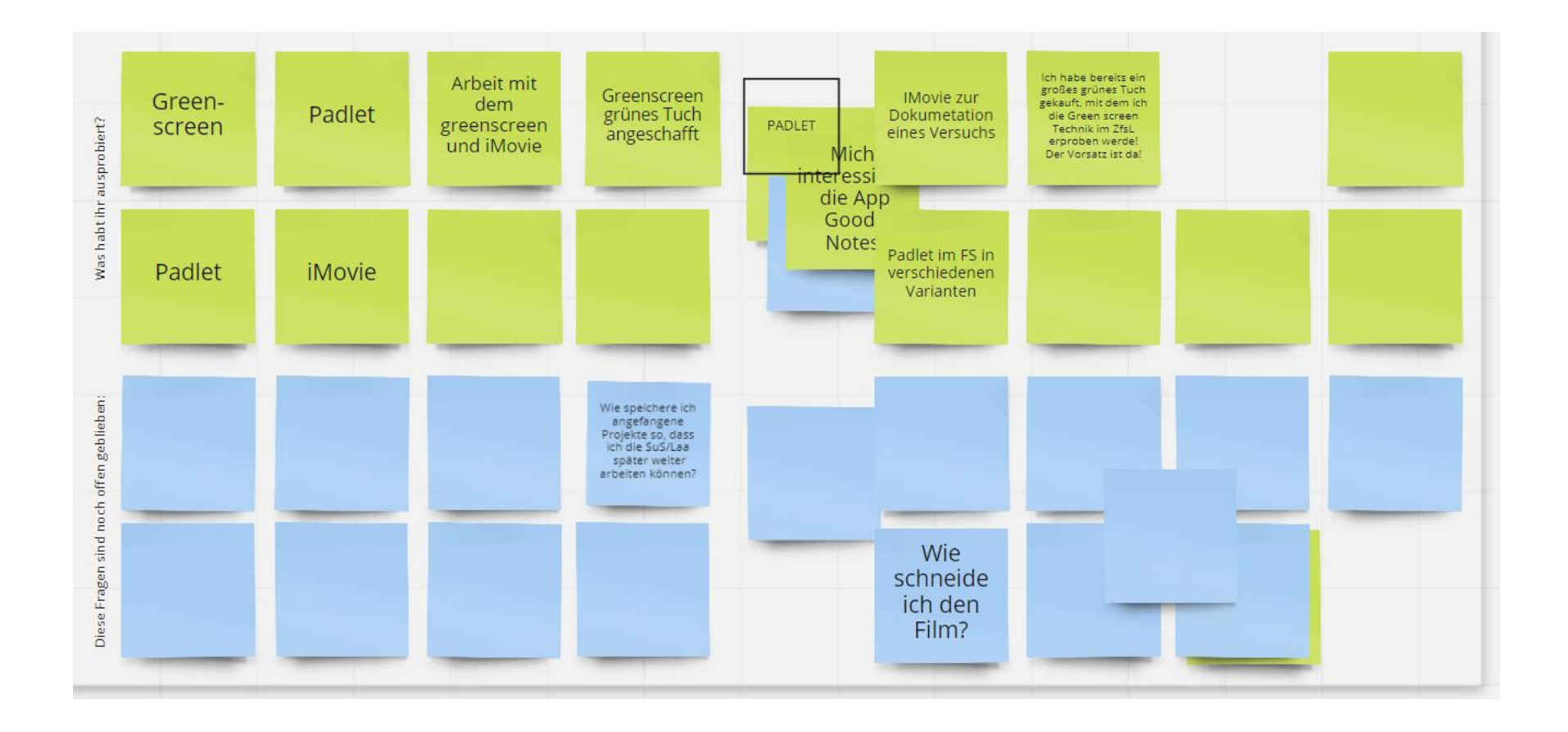

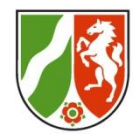

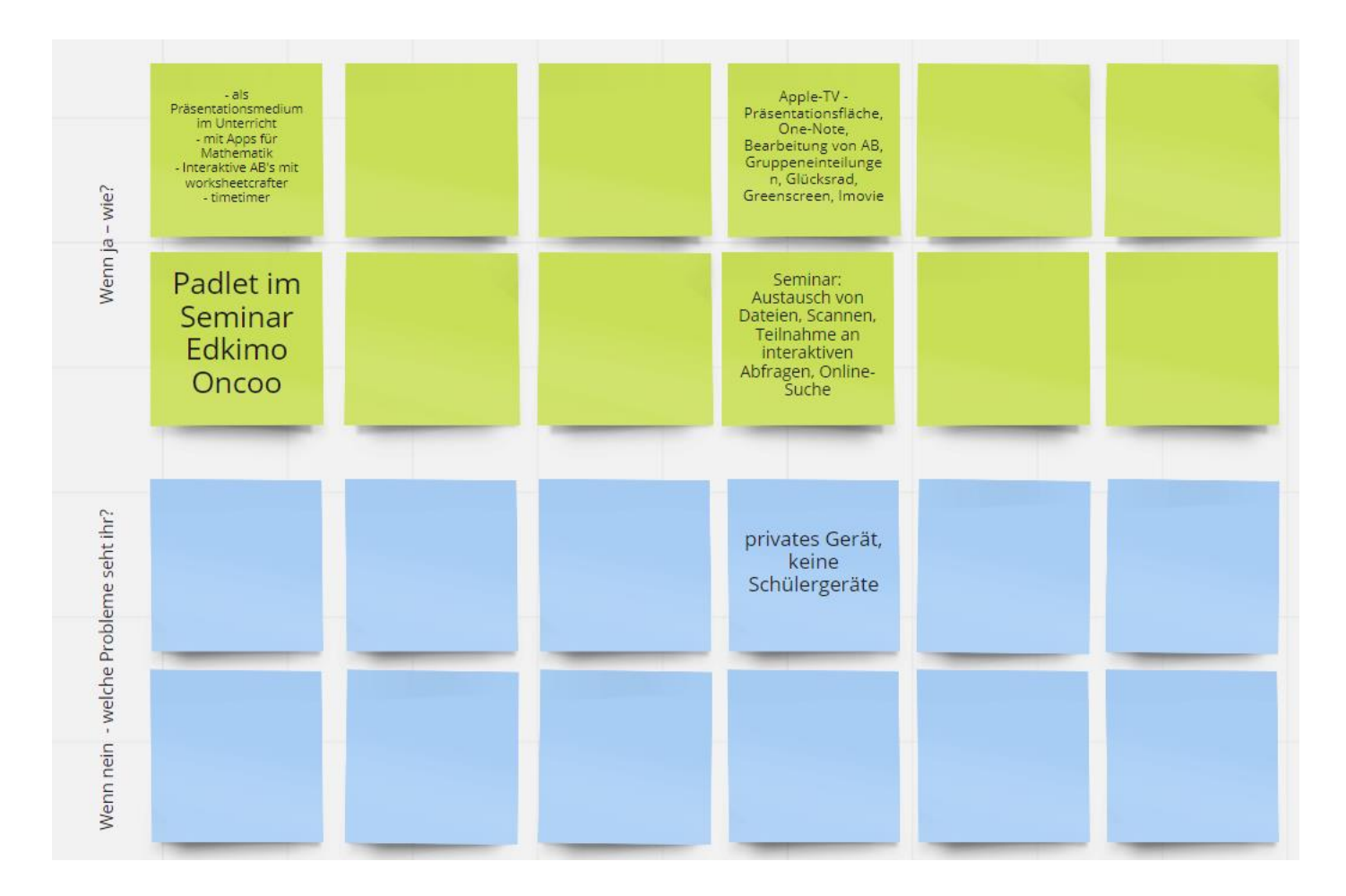

#### Apps und weitere Anwendungen

miroboard

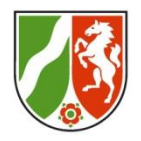

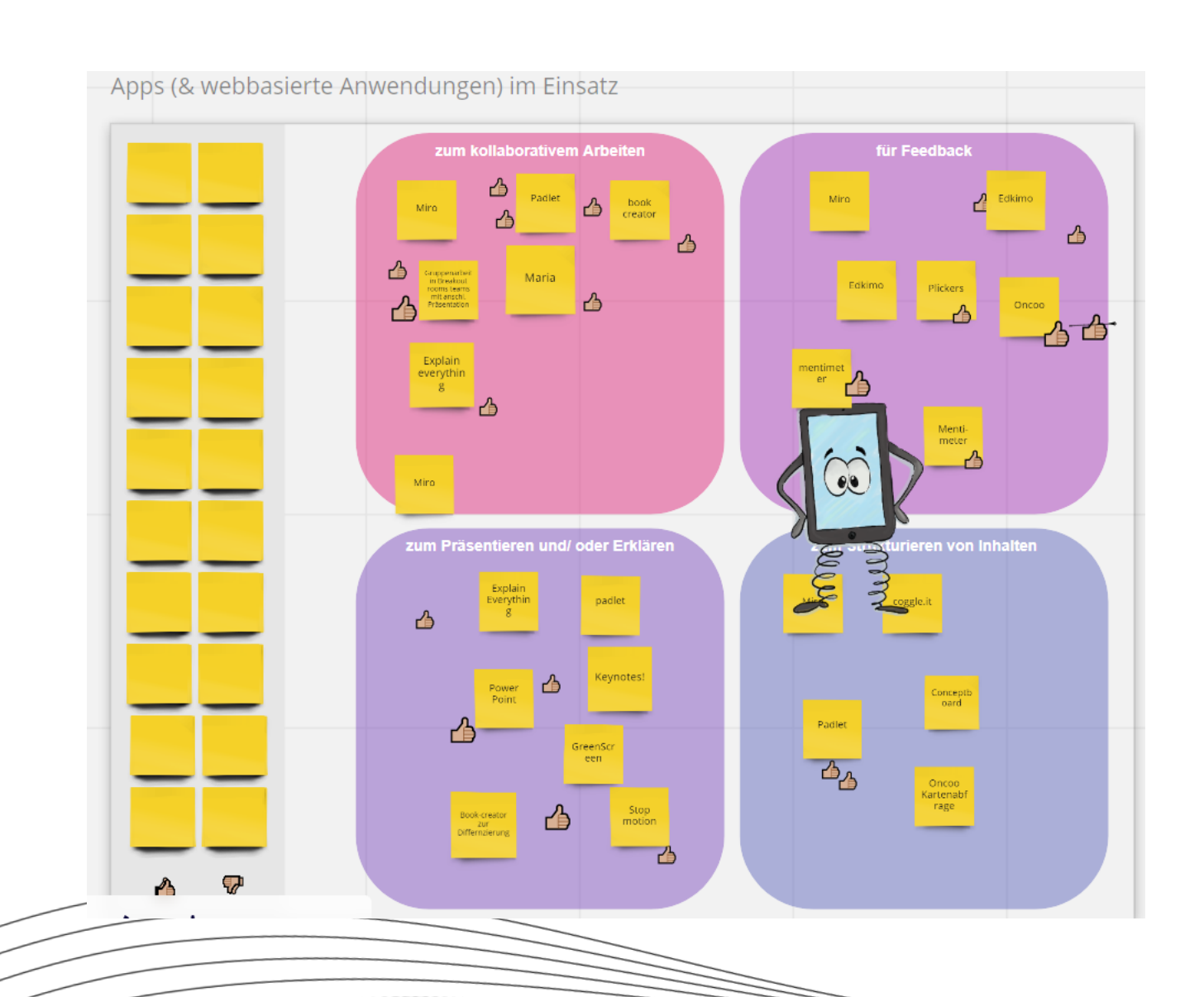

### App Workshops siehe miroboard

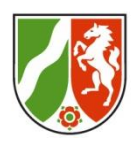

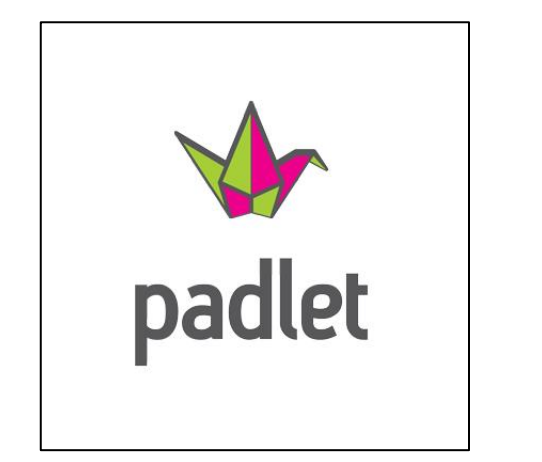

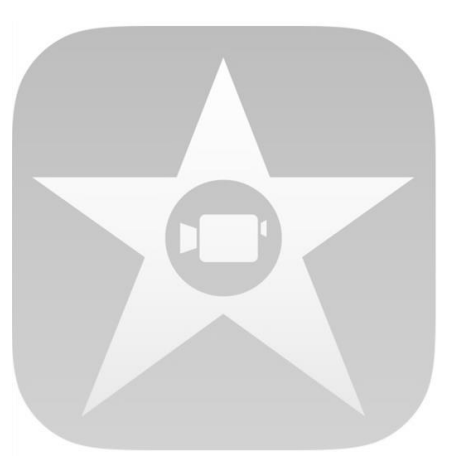

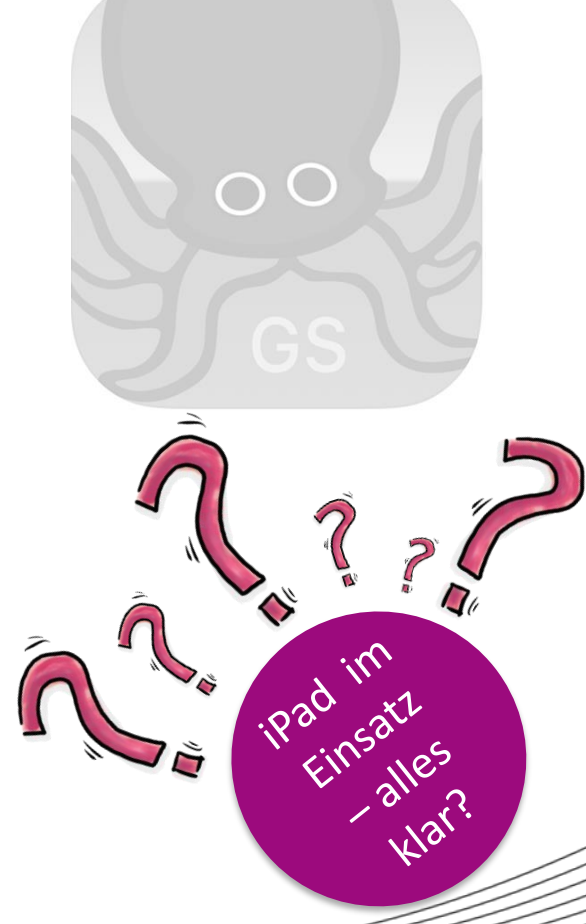

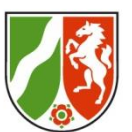

#### 1) Good practice Beispiel Schule: Englisch

Grundschule Ideenwiese • 4Mt.
 Beispiel für ein Themenpadlet - Englisch: My Family
Learn the words and present your family

| Was muss ich tun?<br>What to do?   | Ich lerne Wörter<br>Learning words       | Aufgaben – To do                                                            |    | Helping desk                                                                                                    | Präsentation (Wähle + oder ++ oder +++)                                                                                                    |
|------------------------------------|------------------------------------------|-----------------------------------------------------------------------------|----|----------------------------------------------------------------------------------------------------|----------------------------------------------------------------------------------------------------|
|                                    |                                          | This is my family                                                           |    | Family word list                                                                                                    | Presentation                                                                                                    |
| So gehe ich vor:                   | Family - british English                 | 1. This is my father.                                                       | 2  | Me and my family                                                                                                    |                                                                                                    |
| 1. Übe die Wörter aus dem          |                                          | He is 40 years old.<br>He has got short hair and green eyes.                |    | Word list                                                                                                    | My family tree                                                                                                    |
| Themenfeld: Family - Ich lerne     | FAMILY 👝 📗                               | nike nim, uecause nens so cook.                                             |    |                                                                                                    | Write about your family                                                                                                    |
| Wörter - Learning words            | MEMBERS                                  | Dhis is my mother.     She's 41 years old.                                  | 62 | auntfather                                                                                                    | Mir and my family                                                                                                    |
| mit dem Ziel:                      |                                          | She has got long hair and blue eyes.<br>I like her, because she's so funny. |    | baby 😻 git 🕈                                                                                                    | My family tree                                                                                                    |
| "Ich kann die Wörter zum Thema     |                                          | AB Me and my family                                                         |    | 1                                                                                                    | anadasaati asadasaati                                                                                                    |
| Familie verstehen, aussprechen,    |                                          | Word document<br>padlet drive                                               |    |                                                                                                    | grandparents grandparents<br>mum's parents dad's parents                                                                                                    |
| lesen und richtig abschreiben!"    | Miembros de la familia en inglés   Vídeo |                                                                             |    | boy                                                                                                    | granama granapa granama granapa                                                                                                    |
| 2. Bearbeite die Aufgaben zum      | by Happy Learning Español                |                                                                             | 1  | Family Words                                                                                                    | name name name name                                                                                                    |
| Thema mit dem Ziel:                | YouTube                                  | This is my family - Horbeispiel *                                           |    | padlet drive                                                                                                    | my mother my father                                                                                                    |
| "Ich kann die gelernten Wörter in  |                                          |                                                                             | 6  | ACCOUNTS AND AND A CONTRACT OF A CONTRACT OF |                                                                                                    |
| Übungen anwenden!"                 | Family - american English                | •                                                                           |    | Merksatz she/her                                                                                                    | AB my familytree u                                                                                                    |
| 3. Präsentation: Bereite einen     | Family 😡 🙆                               |                                                                             |    |                                                                                                    | Word document                                                                                                    |
| Stammbaum (family tree) vor mit    |                                          |                                                                             |    |                                                                                                    | padiet drive                                                                                                    |
| dem Ziel: "Ich kann meine Familie  | 📓 🔒 🔒 🐘 😭 🖓 🖓                            |                                                                             |    | She is my sister.                                                                                                    | in the second second se |
| vorstellen und etwas über mich und |                                          | × ( )                                                                       |    | one is my sister.                                                                                                    | Presentation (+)                                                                                                    |
| meine Familie erzählen!"           |                                          |                                                                             |    | Lam her sister.                                                                                                    | Ich stelle meine Familie vor und                                                                                                    |

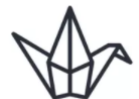

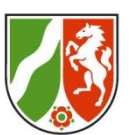

#### Good practice Beispiel Schule: Rechtschreibung 1) Beispiel für ein Themenpadlet - Deutsch: Satz des Tages Aufgabe 1 Helfende Tipps Lösung Aufgabe 2 Erläuternde Fotos und Unsere Materialien für LuL Rechtschreibstrategien nach dem Lösungsvergleich 1. Höre dir die Aufnahme an Tipp 1 Es gibt im Satz des Tages: (+, ++, +++)und schreibe den Satz auf die Falls du deine Übersicht in der Phase 2 Groß oder Klein: 6 Nachdenkstellen Lass dir den Satz mehrfach Linien des Arbeitsblattes Schule vergessen hast ... vorlesen, wenn du nicht Schwingen: 1 Nachdenkstelle (Vorderseite). Arbeitsblatt Rückseite (+) mitgekommen bist. Verlängern: 5 Nachdenkstellen Schau nach! Ableiten: 0 Nachdenkstellen Klebe die Wörter zu der passenden Satz des Tages: Merkwörter: 0 Rechtstrategie und finde das Unsere Rechtschreidtipps Tipp 2 Beweiswort. Streiche die falsche Schaue dir noch einmal alle Schreibung durch. Hier findest du nach der Strategien auf der Übersicht genau nächsten Deutschstunde an. Wenn du deine eigene Übersicht Schneide die Wörter unten aus. Die Nachdenkstelfen sind markiert. Klebe sie zu der passenden Rechtschreibstrategie und finde das unsere gemeinsame Lösung. nicht mit nach Hause genommen Beweiswort und schreibe es hinter das aus Wort! Streiche die falsche Schreibung durch Vergleiche sie mit deiner hast, dann schau in der vorherigen Lösung und verbessere wenn Vorderseite Arbeitsblatt Rechtschreibex... Spalte. nötig! Word document Tipp 3 Phase 2 - Unterstützungsstufe Lösung Audio - Satz des Tages Wenn du nicht sicher bist, dann R ckseite Arbeitsblatt Rechtschreibexpe. markiere und schreibe die Strategie 6 Word document . 🔲 🛤 📄 📄 mit Bleistift und bringe deine Frage traile Zahn, finifilia, Bant, Mathe mit in die nächste Deutschstunde. Arbeitsblatt Rückseite (++) Hier schreibst du deine Wörter des Tipp 4 Satzes passend zur Collitort du ainon Dartnor zum

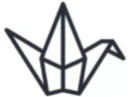

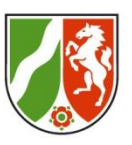

**NI** 

| ANWENDEN                                                                                                    | RECHERCHIEREN                                                                                                    | KOOPERIEREN                                                                                                    | PRÄSENTIEREN                                                                                                    | REFLEKTIEREN                                                                                                    | MODELLIEREN                                                                                                    |
|----------------------------------------------------------------------------------------------------|----------------------------------------------------------------------------------------------------|----------------------------------------------------------------------------------------------------|----------------------------------------------------------------------------------------------------|----------------------------------------------------------------------------------------------------|----------------------------------------------------------------------------------------------------|
| 1.1 Medienausstattung<br>(Hardware)                                                                                                    | 2.1 Informationsrecherche                                                                                                    | 5.1 Kommunikations- und<br>Kooperationsprozesse                                                                                                    | 4.1 Medienproduktion und Prä-<br>sentation                                                                                                    | 5.1 Medienanalyse                                                                                                    | 6.1 Prinzipien der digitalen Welt                                                                                                    |
| Medienausstattung (Hardware)<br>kennen, auswählen und reflektiert<br>anwenden; mit dieser verantwor-<br>tungsvoll umgehen                                                                      | Informationsrecherchen ziel-<br>gerichtet durchführen und dabei<br>Suchstrategien anwenden                                                                                                    | Kommunikations- und Koopera-<br>tionsprozesse mit digitalen Werk-<br>zeugen zielgerichtet gestalten<br>sowie mediale Produkte und<br>Informationen teilen                                                            | Medienprodukte adressaten-<br>gerecht planen, gestalten und<br>präsentieren; Möglichkeiten des<br>Veröffentlichens und Teilens<br>kennen und nutzen               | Die Vielfalt der Medien, ihre Ent-<br>wicklung und Bedeutungen ken-<br>nen, analysieren und reflektieren                                                                    | Grundlegende Prinzipien und<br>Funktionsweisen der digitalen<br>Welt identifizieren, kennen,<br>verstehen und bewusst nutzen                                                                                                    |
| 1.2 Digitale Werkzeuge                                                                                                    | 2.2 Informationsauswertung                                                                                                    | 3.2 Kommunikations- und<br>Kooperationsregeln                                                                                                    | 4.2 Gestaltungsmittel                                                                                                    | 5.2 Meinungsbildung                                                                                                    | 6.2 Algorithmen erkennen                                                                                                    |
| Verschiedene digitale Werkzeu-<br>ge und deren Funktionsumfang<br>kennen, auswählen sowie diese<br>kreativ, reflektiert und zielgerich-<br>tet einsetzen                                       | Themenrelevante Informationen<br>und Daten aus Medienangeboten<br>filtern, strukturieren, umwandeln<br>und aufbereiten                                                                                                    | Regeln für digitale Kommuni-<br>kation und Kooperation kennen,<br>formulieren und einhalten                                                                                                    | Gestaltungsmittel von Medien-<br>produkten kennen, reflektiert<br>anwenden sowie hinsichtlich<br>ihrer Qualität, Wirkung und Aus-<br>sageabsicht beurteilen       | Die interessengeleitete Setzung<br>und Verbreitung von Themen in<br>Medien erkennen sowie in<br>Bezug auf die Meinungsbildung<br>beurteilen                                 | Algorithmische Muster und Struk-<br>turen in verschiedenen Kontexten<br>erkennen, nachvollziehen und<br>reflektieren                                                                                                    |
| 1.3 Datenorganisation                                                                                                    | 2.3 Informationsbewertung                                                                                                    | 3.3 Kommunikation und Koopera-<br>tion in der Gesellschaft                                                                                                    | 4.3 Quellendokumentation                                                                                                    | 5.3 Identitätsbildung                                                                                                    | 6.3 Modellieren und<br>Programmieren                                                                                                    |
| Informationen und Daten sicher<br>speichern, wiederfinden und von<br>verschiedenen Orten abrufen;<br>Informationen und Daten zu-<br>sammenfassen, organisieren und<br>strukturiert aufbewahren | Informationen, Daten und ihre<br>Quellen sowie dahinterliegende<br>Strategien und Absichten erken-<br>nen und kritisch bewerten                                                                                                    | Kommunikations- und Koope-<br>rationsprozesse im Sinne einer<br>aktiven Teilhabe an der Gesell-<br>schaft gestalten und reflektieren;<br>ethische Grundsätze sowie<br>kulturell-gesellschaftliche<br>Normen beachten | Standards der Quellenangaben<br>beim Produzieren und Präsen-<br>tieren von eigenen und fremden<br>Inhalten kennen und anwenden                                    | Chancen und Herausforderungen<br>von Medien für die Realitätswahr-<br>nehmung erkennen und analysie-<br>ren sowie für die eigene Identi-<br>tätsbildung nutzen              | Probleme formalisiert beschrei-<br>ben, Problemlösestrategien entwi<br>ckeln und dazu eine strukturierte,<br>algorithmische Sequenz planen;<br>diese auch durch Programmie-<br>ren umsetzen und die gefundene<br>Lösungsstrategie beurteilen |
| 1.4 Datenschutz und<br>Informationssicherheit                                                                                                    | 2.4 Informationskritik                                                                                                    | 3.4 Cybergewalt und<br>-kriminalität                                                                                                    | 4.4 Rechtliche Grundlagen                                                                                                    | 5.4 Selbstregulierte<br>Mediennutzung                                                                                                    | 6.4 Bedeutung von Algorithmen                                                                                                    |
| Verantwortungsvoll mit per-<br>sönlichen und fremden Daten<br>umgehen; Datenschutz, Privat-<br>sphäre und Informationssicherhei<br>beachten                                                    | Unangemessene und gefährdende<br>Medieninhalte erkennen und hin-<br>sichtlich rechtlicher Grundlagen<br>sowie gesellschaftlicher Normen<br>und Werte einschätzen; Jugend-<br>und Verbraucherschutz kennen<br>und Hilfs- und Unterstützungs- | Persönliche, gesellschaftliche<br>und wirtschaftliche Risiken und<br>Auswirkungen von Cybergewalt<br>und -kriminalität erkennen sowie<br>Ansprechpartner und Reaktions-<br>möglichkeiten kennen und nutzen           | Rechtliche Grundlagen des<br>Persönlichkeits- (u.a. des Bild-<br>rechts), Urheber- und Nutzungs-<br>rechts (u.a. Lizenzen) überprü-<br>fen, bewerten und beachten | Medien und ihre Wirkungen be-<br>schreiben, kritisch reflektieren<br>und deren Nutzung selbstver-<br>antwortlich regulieren; andere bei<br>ihrer Mediennutzung unterstützen | Einflüsse von Algorithmen und<br>Auswirkung der Automatisierung<br>von Prozessen in der digitalen Wal<br>beschreiben ur                                                                                                    |

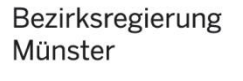

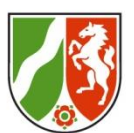

#### **Eigenes Ausprobieren:**

Folgt mir auf mein Padlet: <u>https://zfslgelsenkirchen.padlet.org/JanAlbers/year</u> Passwort: MB4ZfsL (bitte Groß- und Kleinschreibung beachten©)

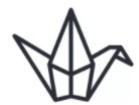

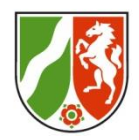

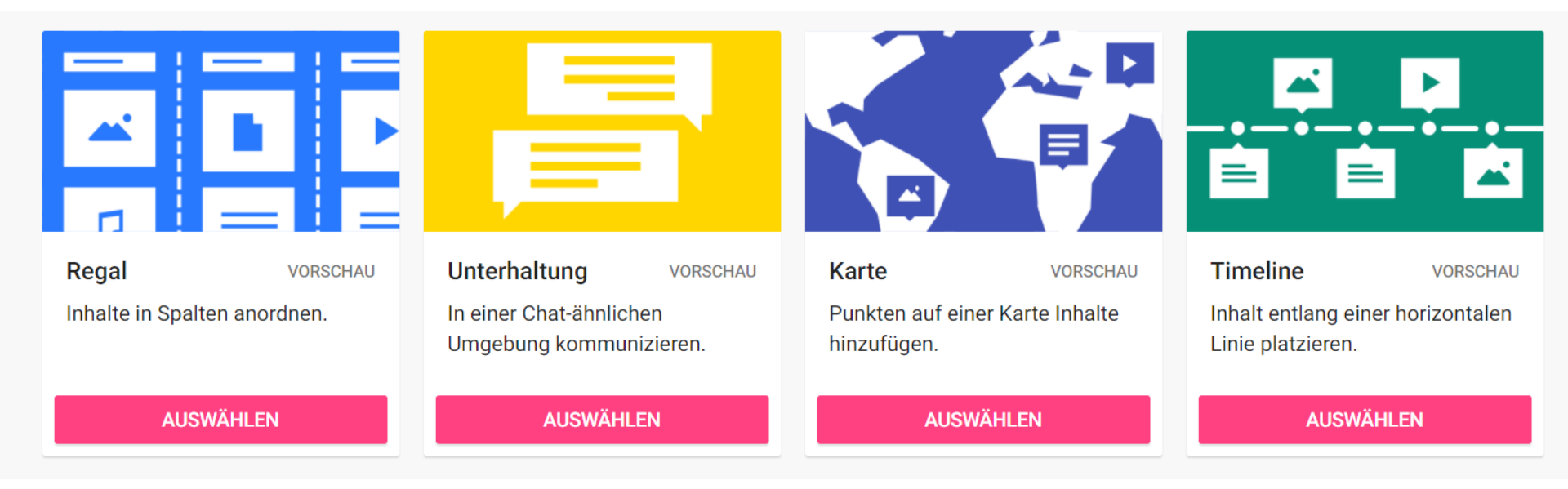

#### 👼 Jan Albers + 4 🏾 1h Anwendungsideen in Seminar und Schule tirksregierung nster G Jan Albers 5T. 🔵 Jan Albers 1h Ideen für das Seminar Ideen für die Schulpraxis $\heartsuit 0$ **□**1 00 G Jan Albers 1h 😑 Carina Keysers 1h Jahr: Monate und Jahreszeiten (En Verlinkungen zwischen Bearbeiten und 91 Informationsgewinnun g **Q** 0 😝 Oliver Piendl 1h 00 Wochenplan G Jan Albers 1h 91 0 Prüfungsvorbereitung LAA • 1 0 🋷 Siegfried Schulz 1h Strukturierte Sammlungen, die jede(r) Tln. ergänzen kann 😫 Andrea Oerter-Holtmann 🗈 z. B. zu... Sammlung von ...Unterrichtsideen Aufgaben für den ...Literatur zu bestimmten Distanzunterricht Themen ...Apps & Webservices 0 $\bigcirc 0$ ...? 0 $\heartsuit 0$

### App Workshops siehe miroboard

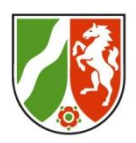

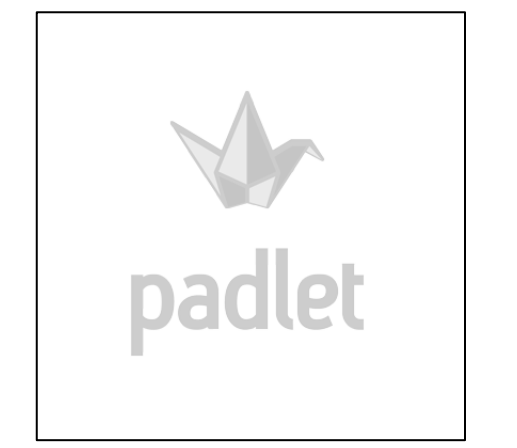

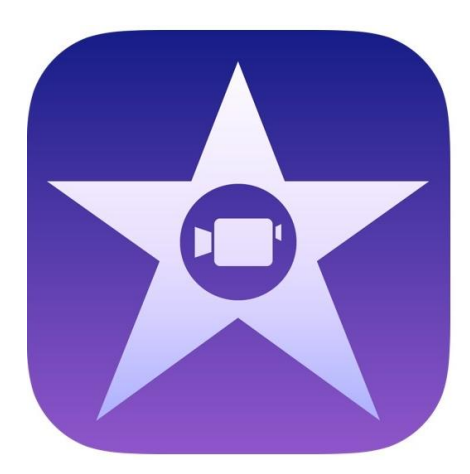

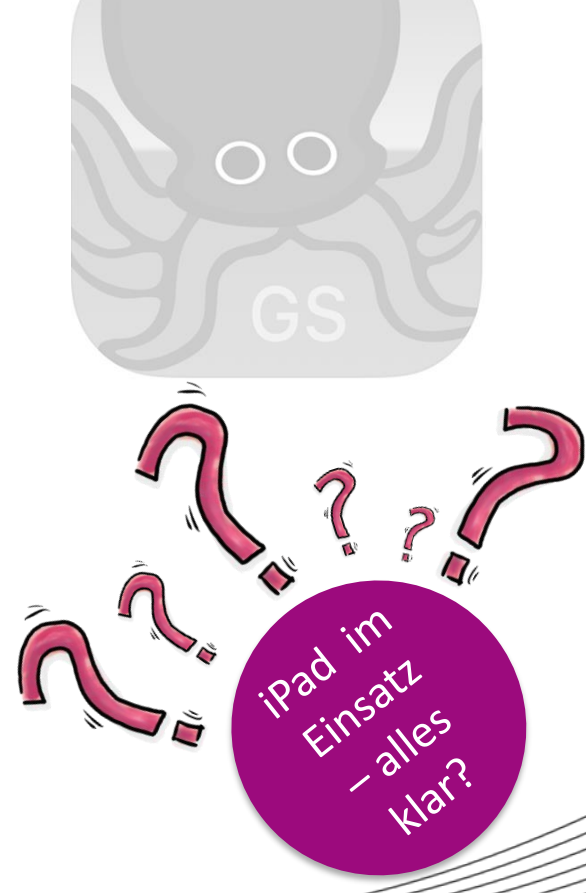

### **Unser Ablauf**

Bezirksregierung Münster

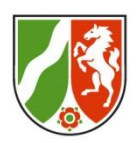

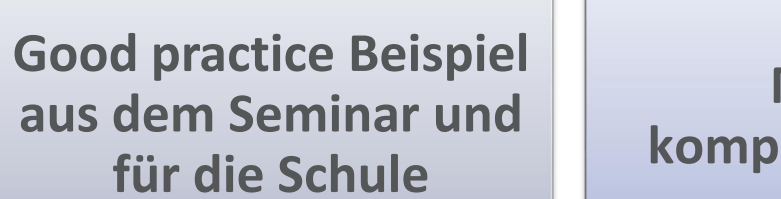

Medienkompetenzrahmen

Eigenes Ausprobieren der App Verwendungsmöglichk eiten im Seminar und in der Schule

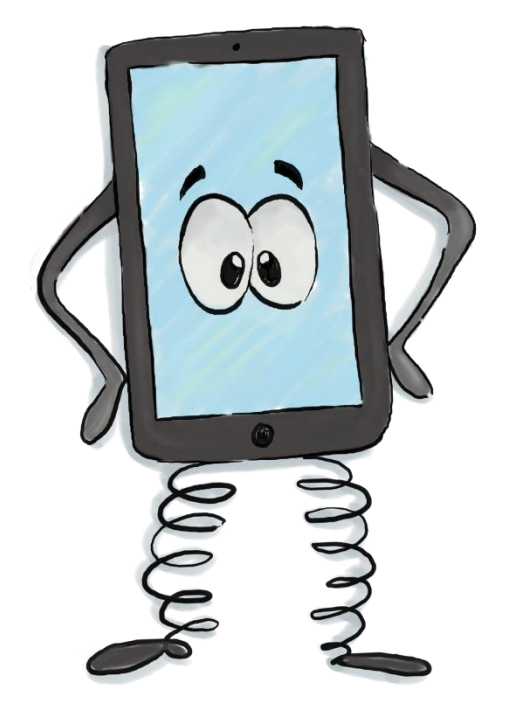

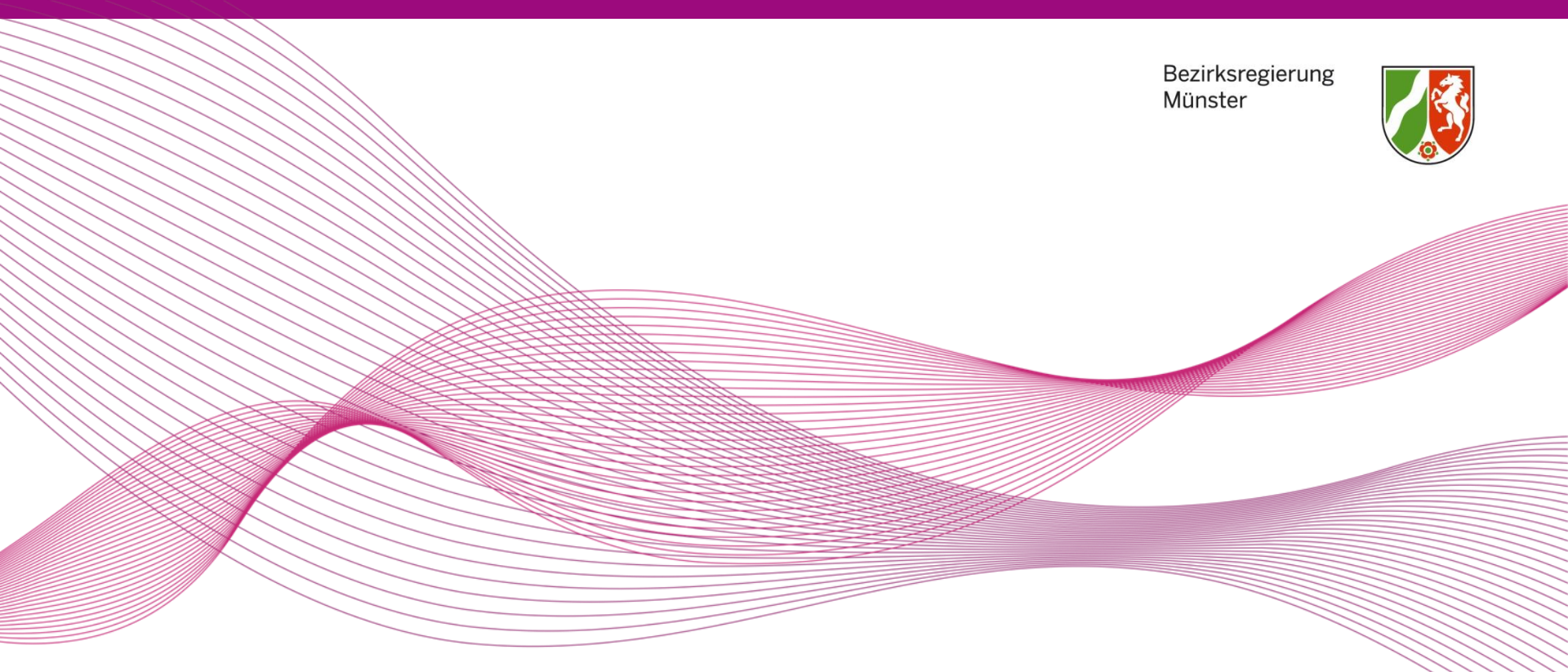

# Good practice Beispiel für das Seminar

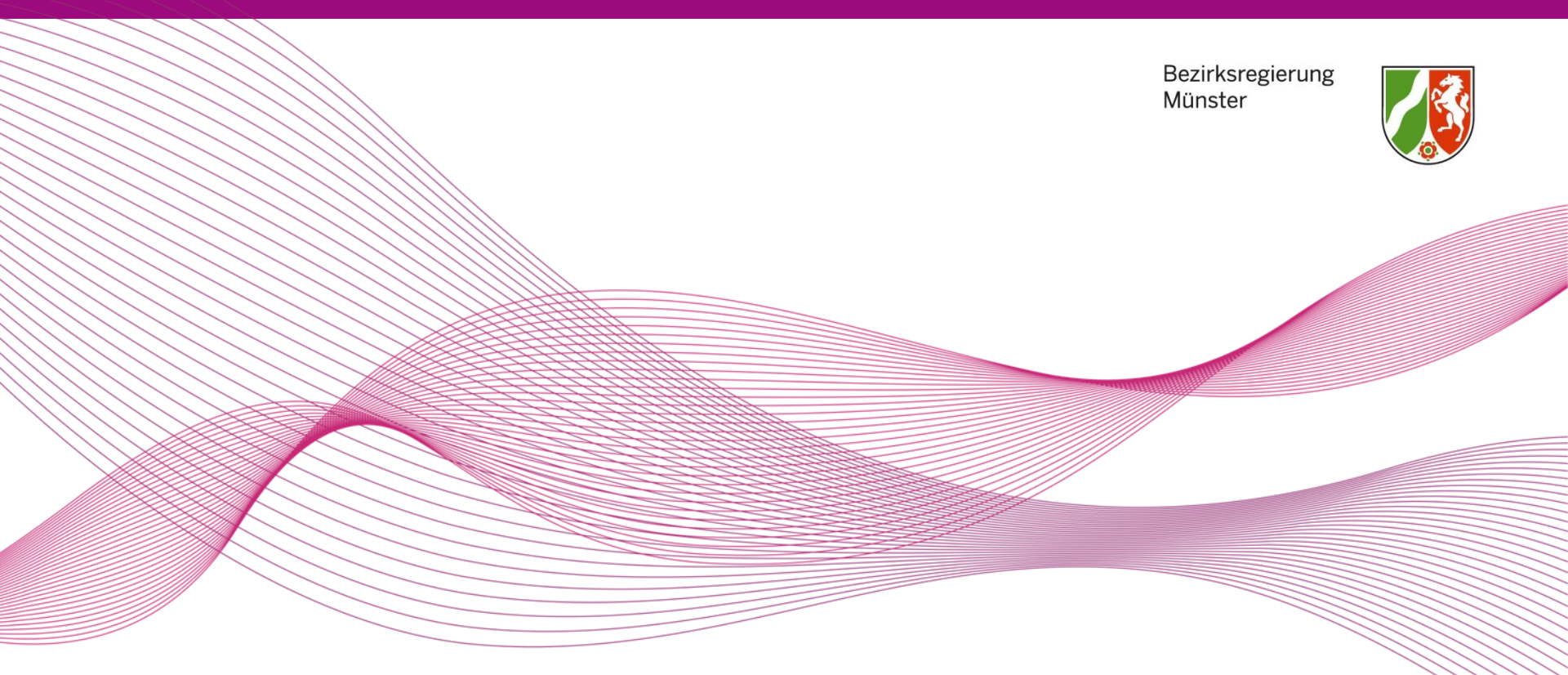

# Good practice Beispiel für die Schule

### Medienkompetenzrahmen

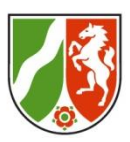

| 1. BEDIENEN<br>UND<br>ANWENDEN                                                                                                    | 2. INFORMIEREN<br>UND<br>RECHERCHIEREN                                                                                                    | 3. KOMMUNIZIEREN<br>UND<br>KOOPERIEREN                                                                                                    | 4. PRODUZIEREN<br>UND<br>PRÄSENTIEREN                                                                                                    | 5. ANALYSIEREN<br>UND<br>REFLEKTIEREN                                                                                                    | 6. PROBLEMLÖSEN<br>UND<br>MODELLIEREN                                                                                                    |
|----------------------------------------------------------------------------------------------------|----------------------------------------------------------------------------------------------------|----------------------------------------------------------------------------------------------------|----------------------------------------------------------------------------------------------------|----------------------------------------------------------------------------------------------------|----------------------------------------------------------------------------------------------------|
| 1.1 Medienausstattung<br>(Hardware)                                                                                                    | 2.1 Informationsrecherche                                                                                                    | 3.1 Kommunikations- und<br>Kooperationsprozesse                                                                                                    | 4.1 Medienproduktion und Prä-<br>sentation                                                                                                    | 5.1 Medienanalyse                                                                                                    | 6.1 Prinzipien der digitalen Welt                                                                                                    |
| Medienausstattung (Hardware)<br>kennen, auswählen und reflektiert<br>anwenden; mit dieser verantwor-<br>tungsvoll umgehen                                                                      | Informationsrecherchen ziel-<br>gerichtet durchführen und dabei<br>Suchstrategien anwenden                                                                                                    | Kommunikations- und Koopera-<br>tionsprozesse mit digitalen Werk-<br>zeugen zielgerichtet gestalten<br>sowie mediale Produkte und<br>Informationen teilen                                                            | Medienprodukte adressaten-<br>gerecht planen, gestalten und<br>präsentieren; Möglichkeiten des<br>Veröffentlichens und Teilens<br>kennen und nutzen               | Die Vielfalt der Medien, ihre Ent-<br>wicklung und Bedeutungen ken-<br>nen, analysieren und reflektieren                                                                    | Grundlegende Prinzipien und<br>Funktionsweisen der digitalen<br>Welt identifizieren, kennen,<br>verstehen und bewusst nutzen                                                                                                    |
| 1.2 Digitale Werkzeuge                                                                                                    | 2.2 Informationsauswertung                                                                                                    | 3.2 Kommunikations- und<br>Kooperationsregeln                                                                                                    | 4.2 Gestaltungsmittel                                                                                                    | 5.2 Meinungsbildung                                                                                                    | 6.2 Algorithmen erkennen                                                                                                    |
| Verschiedene digitale Werkzeu-<br>ge und deren Funktionsumfang<br>kennen, auswählen sowie diese<br>kreativ, reflektiert und zielgerich-<br>tet einsetzen                                       | Themenrelevante Informationen<br>und Daten aus Medienangeboten<br>filtern, strukturieren, umwandeln<br>und aufbereiten                                                                                                    | Regeln für digitale Kommuni-<br>kation und Kooperation kennen,<br>formulieren und einhalten                                                                                                    | Gestaltungsmittel von Medien-<br>produkten kennen, reflektiert<br>anwenden sowie hinsichtlich<br>ihrer Qualität, Wirkung und Aus-<br>sageabsicht beurteilen       | Die interessengeleitete Setzung<br>und Verbreitung von Themen in<br>Medien erkennen sowie in<br>Bezug auf die Meinungsbildung<br>beurteilen                                 | Algorithmische Muster und Struk-<br>turen in verschiedenen Kontexten<br>erkennen, nachvollziehen und<br>reflektieren                                                                                                    |
| 1.3 Datenorganisation                                                                                                    | 2.3 Informationsbewertung                                                                                                    | 3.3 Kommunikation und Koopera-<br>tion in der Gesellschaft                                                                                                    | 4.3 Quellendokumentation                                                                                                    | 5.3 Identitätsbildung                                                                                                    | 6.3 Modellieren und<br>Programmieren                                                                                                    |
| Informationen und Daten sicher<br>speichern, wiederfinden und von<br>verschiedenen Orten abrufen;<br>Informationen und Daten zu-<br>sammenfassen, organisieren und<br>strukturiert aufbewahren | Informationen, Daten und ihre<br>Quellen sowie dahinterliegende<br>Strategien und Absichten erken-<br>nen und kritisch bewerten                                                                                                    | Kommunikations- und Koope-<br>rationsprozesse im Sinne einer<br>aktiven Teilhabe an der Gesell-<br>schaft gestalten und reflektieren;<br>ethische Grundsätze sowie<br>kulturell-gesellschaftliche<br>Normen beachten | Standards der Quellenangaben<br>beim Produzieren und Präsen-<br>tieren von eigenen und fremden<br>Inhalten kennen und anwenden                                    | Chancen und Herausforderungen<br>von Medien für die Realitätswahr-<br>nehmung erkennen und analysie-<br>ren sowie für die eigene Identi-<br>tätsbildung nutzen              | Probleme formalisiert beschrei-<br>ben, Problemlösestrategien entwi-<br>ckeln und dazu eine strukturierte,<br>algorithmische Sequenz planen;<br>diese auch durch Programmie-<br>ren umsetzen und die gefundene<br>Lösungsstrategie beurteilen |
| 1.4 Datenschutz und<br>Informationssicherheit                                                                                                    | 2.4 Informationskritik                                                                                                    | 3.4 Cybergewalt und<br>-kriminalität                                                                                                    | 4.4 Rechtliche Grundlagen                                                                                                    | 5.4 Selbstregulierte<br>Mediennutzung                                                                                                    | 6.4 Bedeutung von Algorithmen                                                                                                    |
| Verantwortungsvoll mit per-<br>sönlichen und fremden Daten<br>umgehen; Datenschutz, Privat-<br>sphäre und Informationssicherheit<br>beachten                                                   | Unangemessene und gefährdende<br>Medieninhalte erkennen und hin-<br>sichtlich rechtlicher Grundlagen<br>sowie gesellschaftlicher Normen<br>und Werte einschätzen; Jugend-<br>und Verbraucherschutz kennen<br>und Hilfs- und Unterstützungs-<br>strukturen nutzen | Persönliche, gesellschaftliche<br>und wirtschaftliche Risiken und<br>Auswirkungen von Cybergewalt<br>und -kriminalität erkennen sowie<br>Ansprechpartner und Reaktions-<br>möglichkeiten kennen und nutzen           | Rechtliche Grundlagen des<br>Persönlichkeits- (u.a. des Bild-<br>rechts), Urheber- und Nutzungs-<br>rechts (u.a. Lizenzen) überprü-<br>fen, bewerten und beachten | Medien und ihre Wirkungen be-<br>schreiben, kritisch reflektieren<br>und deren Nutzung selbstver-<br>antwortlich regulieren; andere bei<br>ihrer Mediennutzung unterstützen | Einflüsse von Algorithmen und<br>Auswirkung der Automatisierung<br>von Prozessen in der digitalen Welt<br>beschreiben und reflektieren                                                                                                    |

### Eigenes Ausprobieren der App

Bezirksregierung Münster

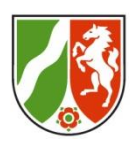

Öffnen Sie die Videofunktion auf Ihrem I-Pad und drehen Sie ein kurzes Video über einen Gegenstand in Ihrer Umgebung. Machen Sie zudem noch zwei bis drei Fotos.

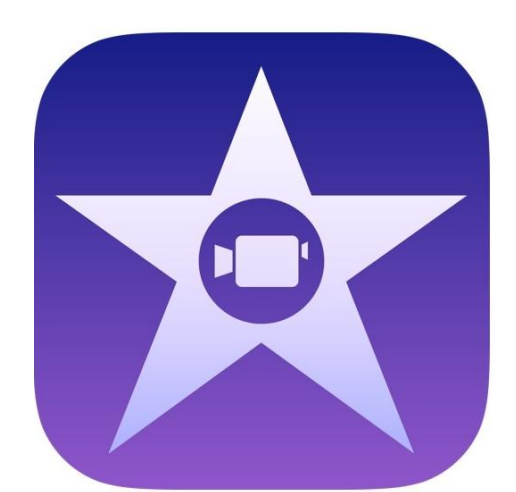

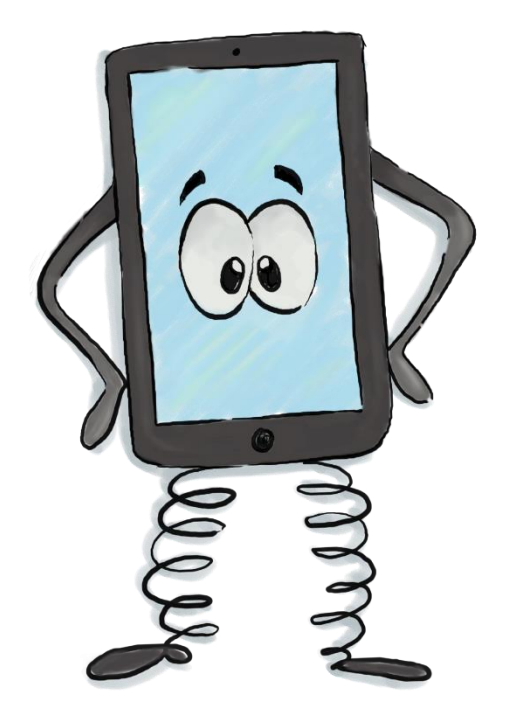

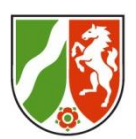

### Verwendungsmöglichkeiten in Seminar und Schule

Welche Verwendungsmöglichkeiten sehen Sie für Ihr Fach im Seminar?

Welche Verwendungsmöglichkeiten sehen Sie für Ihr Fach in der Schule?

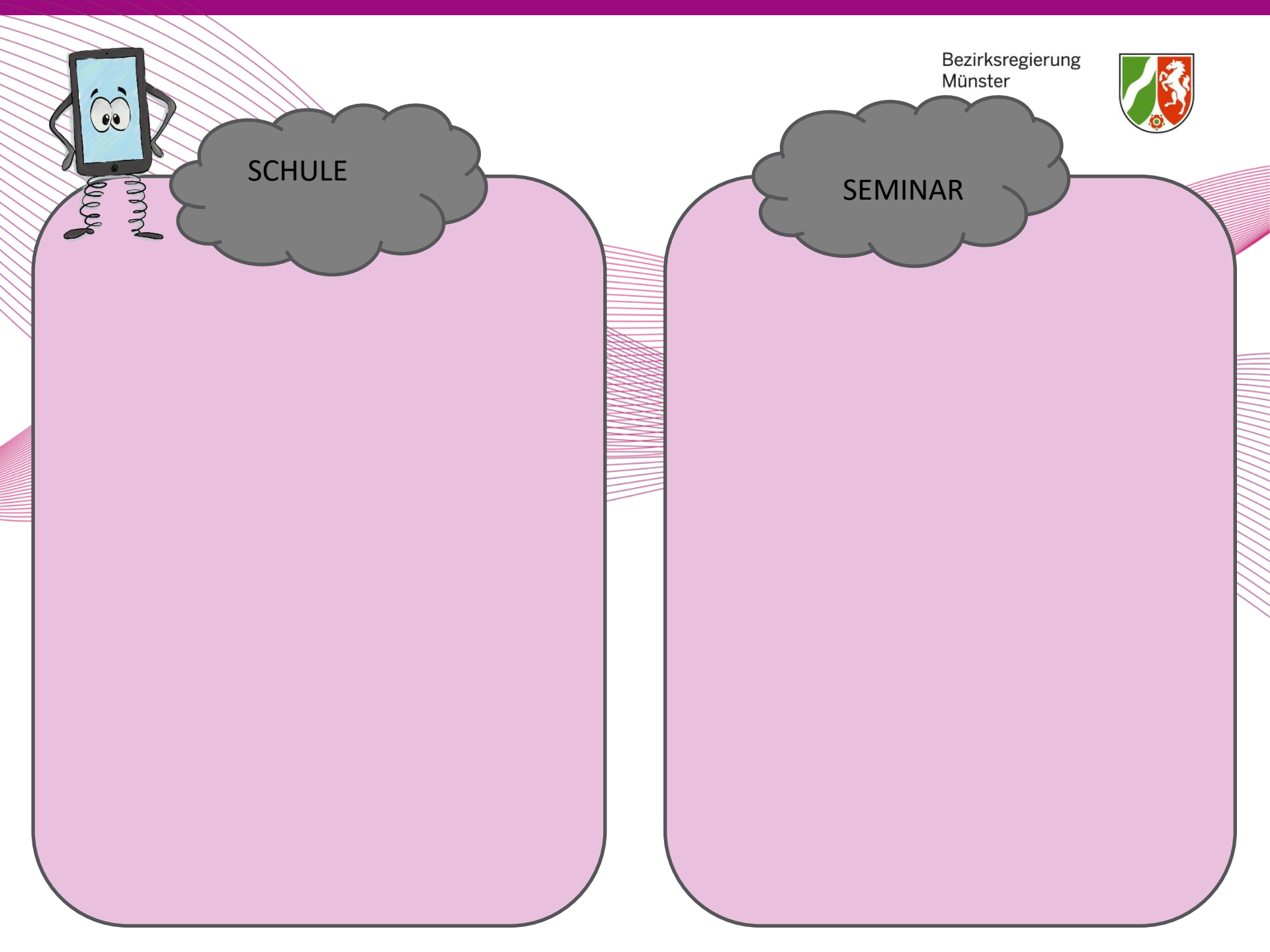

#### Welche Fragen sind noch offen geblieben?

Bezirksregierung Münster

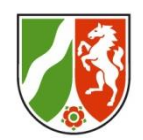

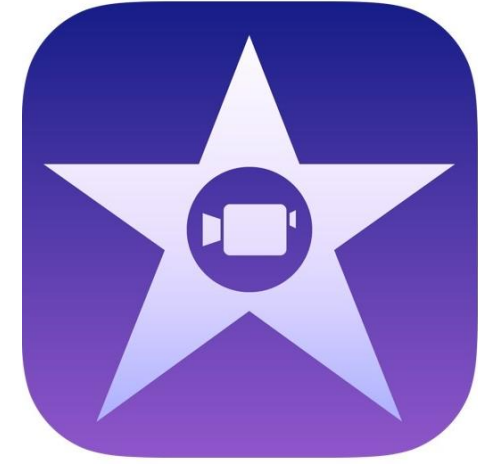

Links:

**Abschluss** 

https://www.youtube.com/watch?v=7d-91fBEMDA

https://www.apple.com/de/imovie/

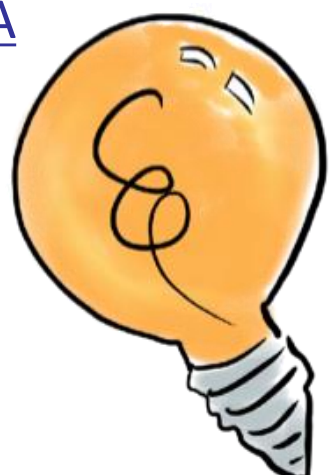

### App Workshops siehe miroboard

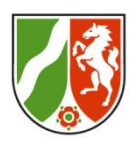

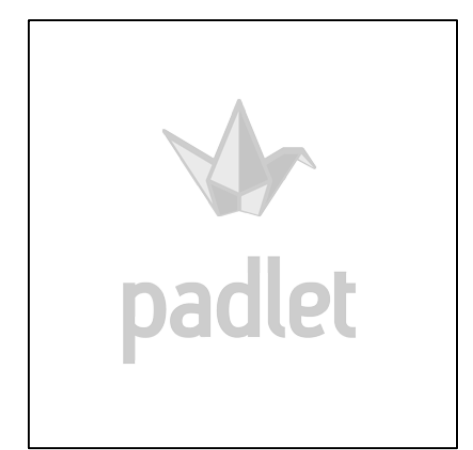

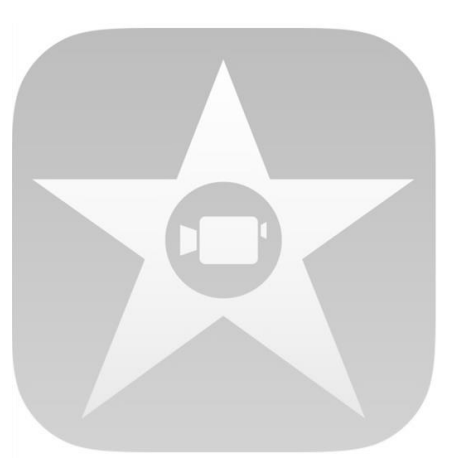

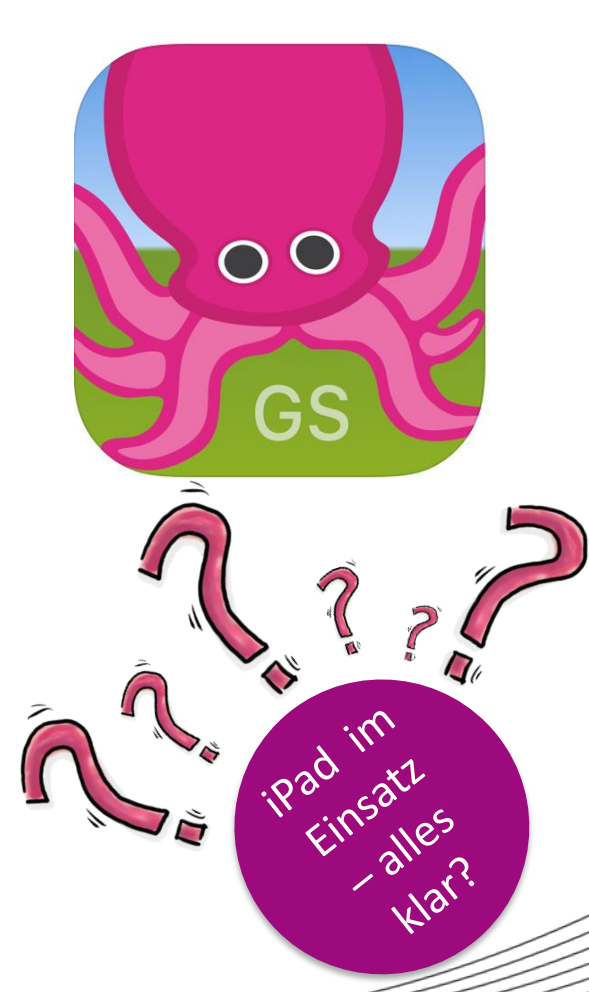

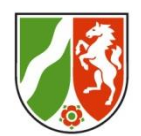

### BEISPIEL

Twitter\_Das\_Grueffelokind: https://twitter.com/VerenaKnoblauch/status/1155034746931568640

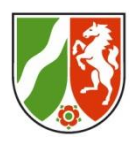

### **Green Screen – Wie?**

- Eine Person/ein Gegenstand wird vor (und auf) einem grünen Hintergrund aufgenommen.
- Jeder beliebige Hintergrund kann eingefügt werden (Foto/Film).
- Gebraucht wird ein Stück grüne Pappe oder Stoff (ca. 3 x 3 m) an einer Wand.
- Auf gute Befestigung und Ausleuchtung achten!
- Im Seminar GE gibt es bereits alles was man braucht als fertiges Set zum Ausleihen <sup>(C)</sup>

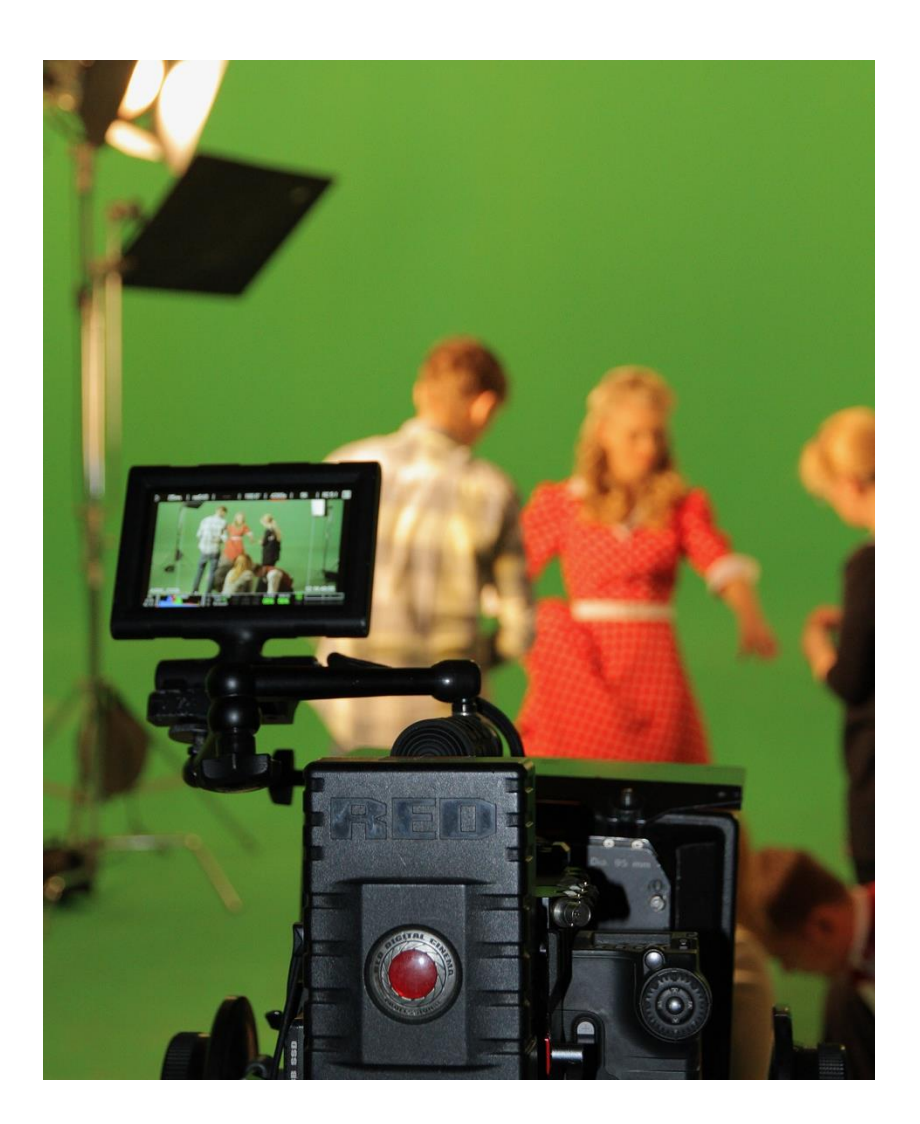

### Es geht los!

Bezirksregierung Münster

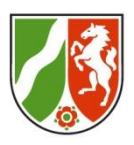

Aufgabe: Gestaltet eine kleine Szene mit der Greenscreen-Technik.

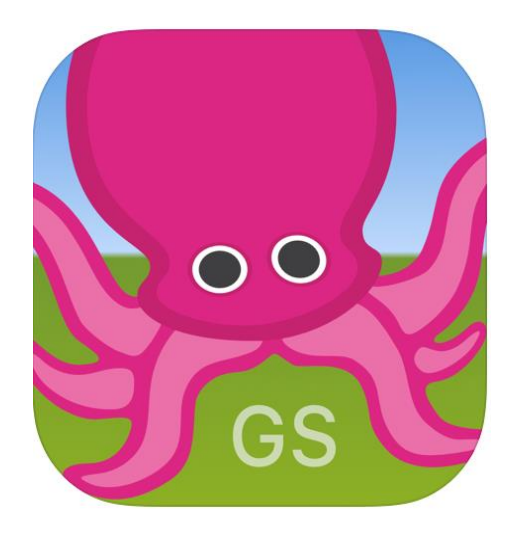

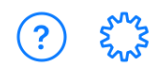

#### SAMPLE PROJECT

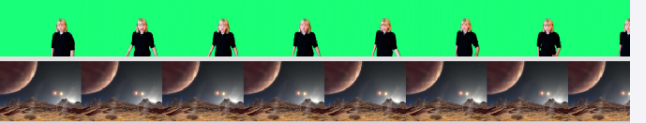

Sample Project (tap to open) sample tags

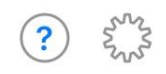

#### SAMPLE PROJECT

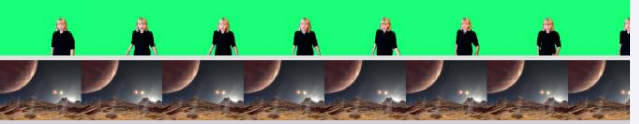

Sample Project (tap to open) sample tags

Create a New Project

Import a Project

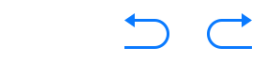

<

Export Video

VIDEO IMAGE

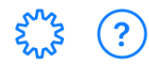

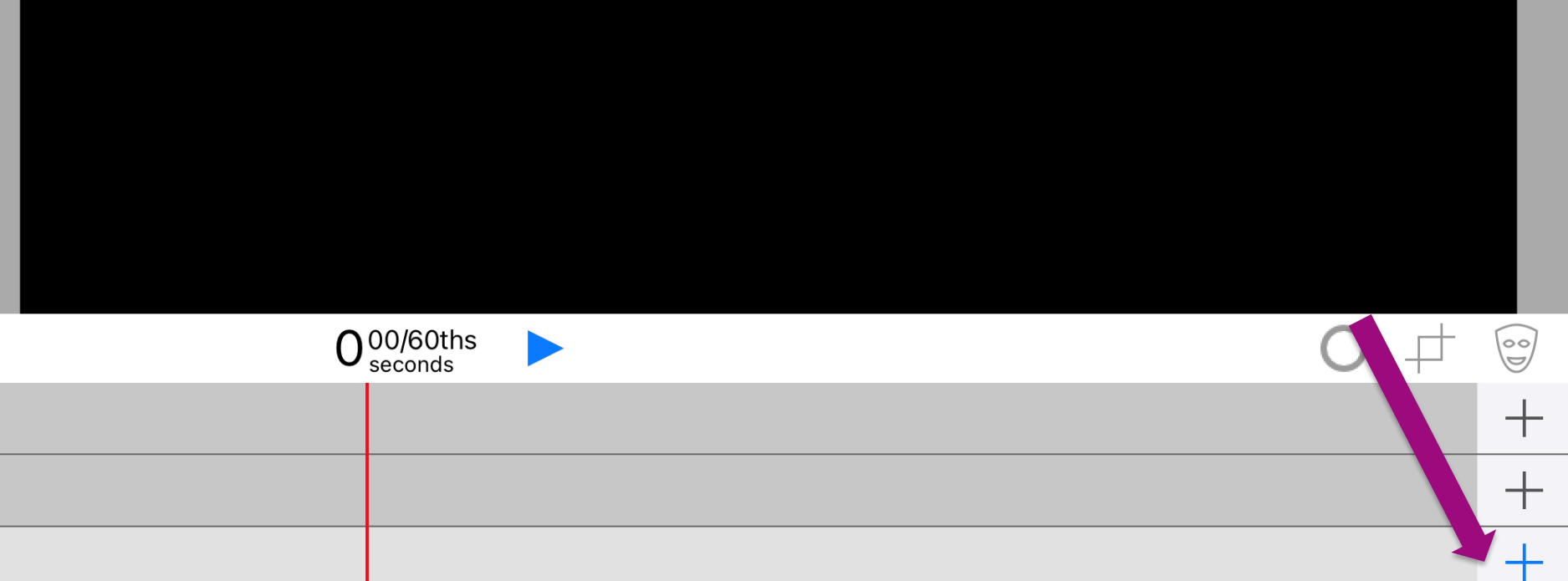

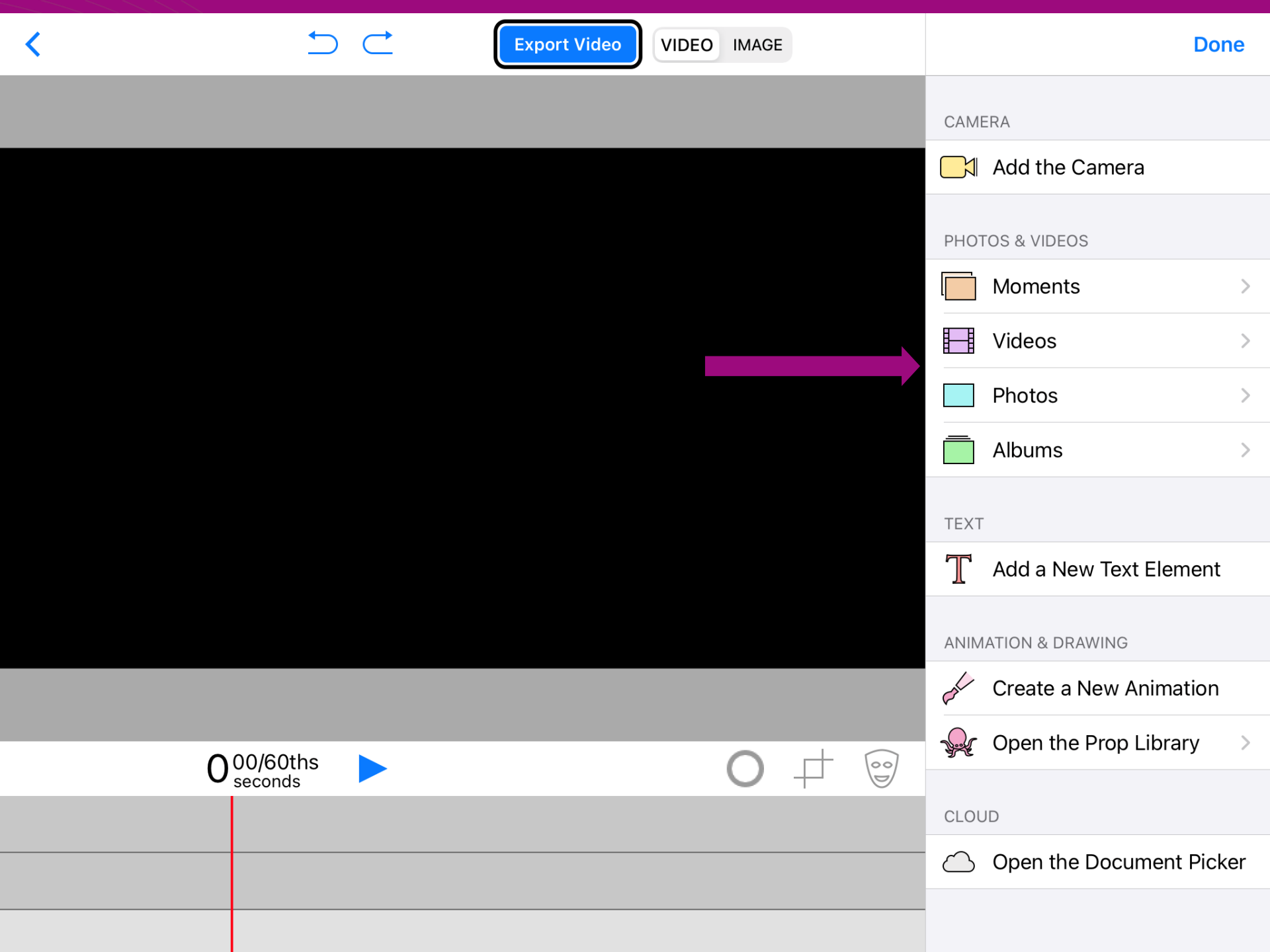

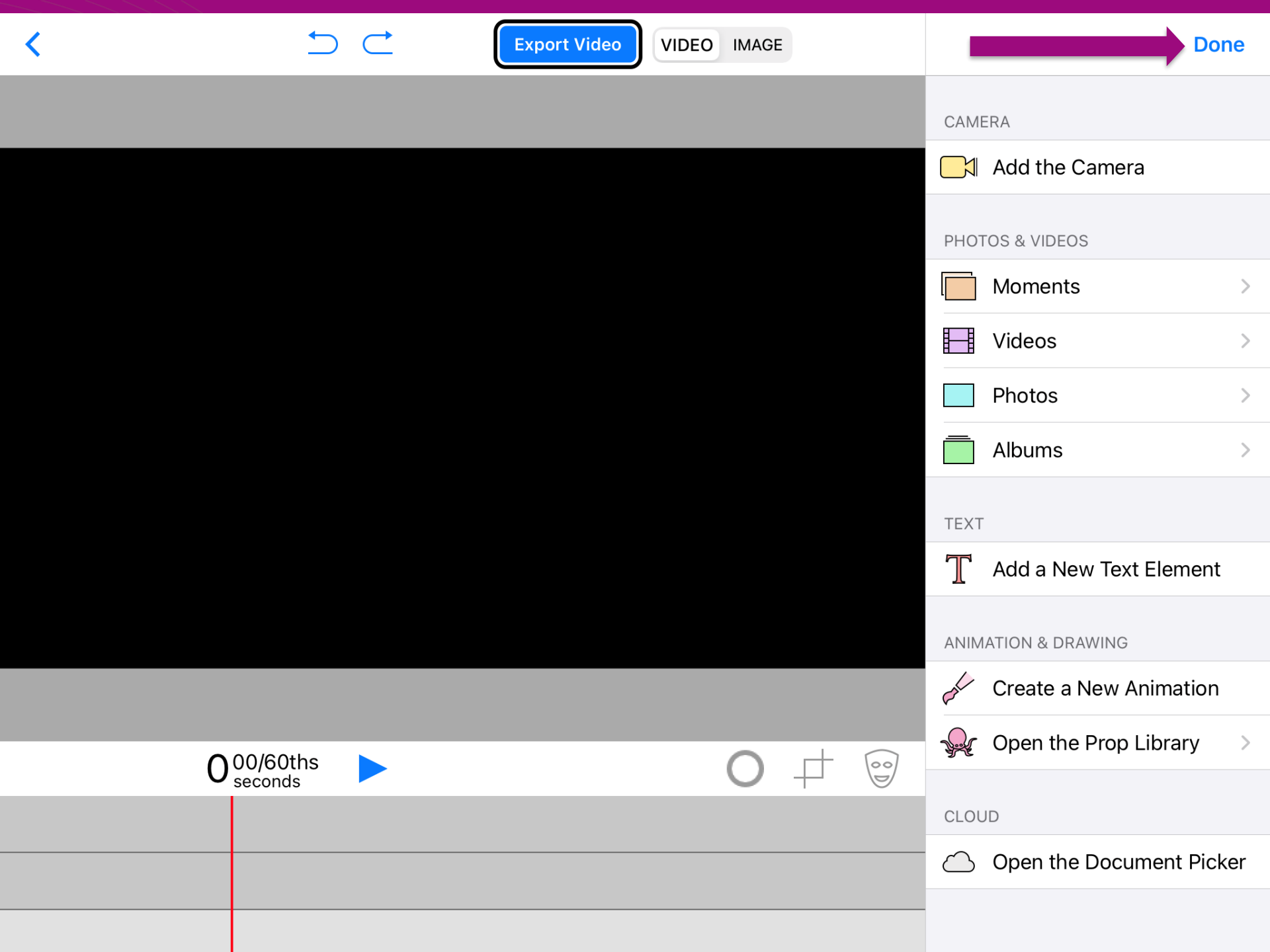

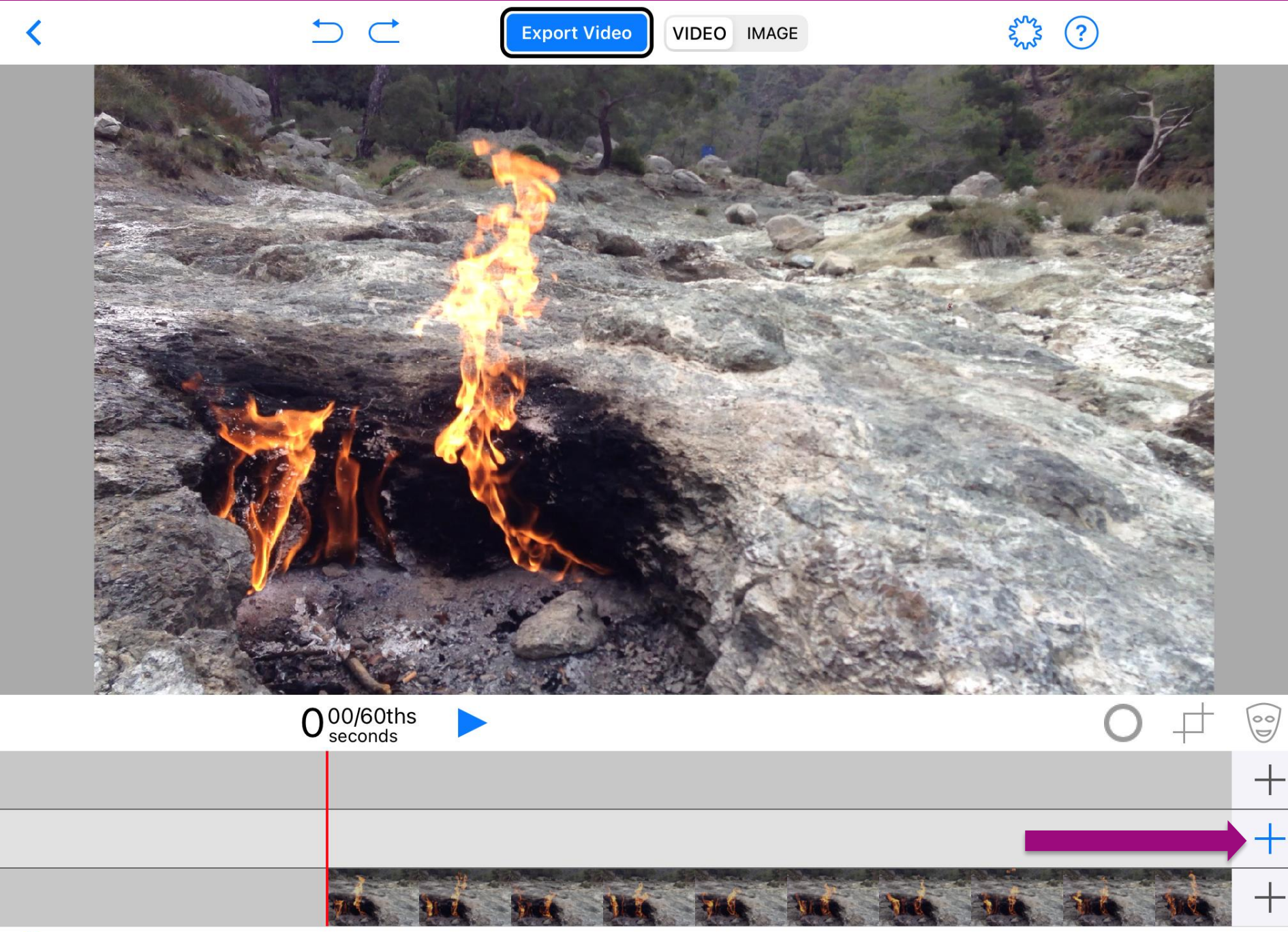

Export Video VIDEO IMAGE Done CAMERA Add the Camera PHOTOS & VIDEOS ODER Moments > Videos > Vor grünem Photos > Hintergrund Albums > aufgenommenes Video TEXT T Add a New Text Element

| <b>∩</b> 00/60ths |      |         |         |        | -    | 00    | Fall | Create a Ne | w Animatio  | n    |
|-------------------|------|---------|---------|--------|------|-------|------|-------------|-------------|------|
| Useconds          |      |         |         | 0      | +    |       | Ş    | Open the Pr | op Library  | >    |
|                   |      |         |         |        |      |       | CLOU | ID          |             |      |
|                   | kini |         |         |        |      |       |      | Open the Do | ocument Pie | cker |
|                   |      | Cut Cop | y Paste | Delete | Trim | Split |      |             |             |      |

ANIMATION & DRAWING

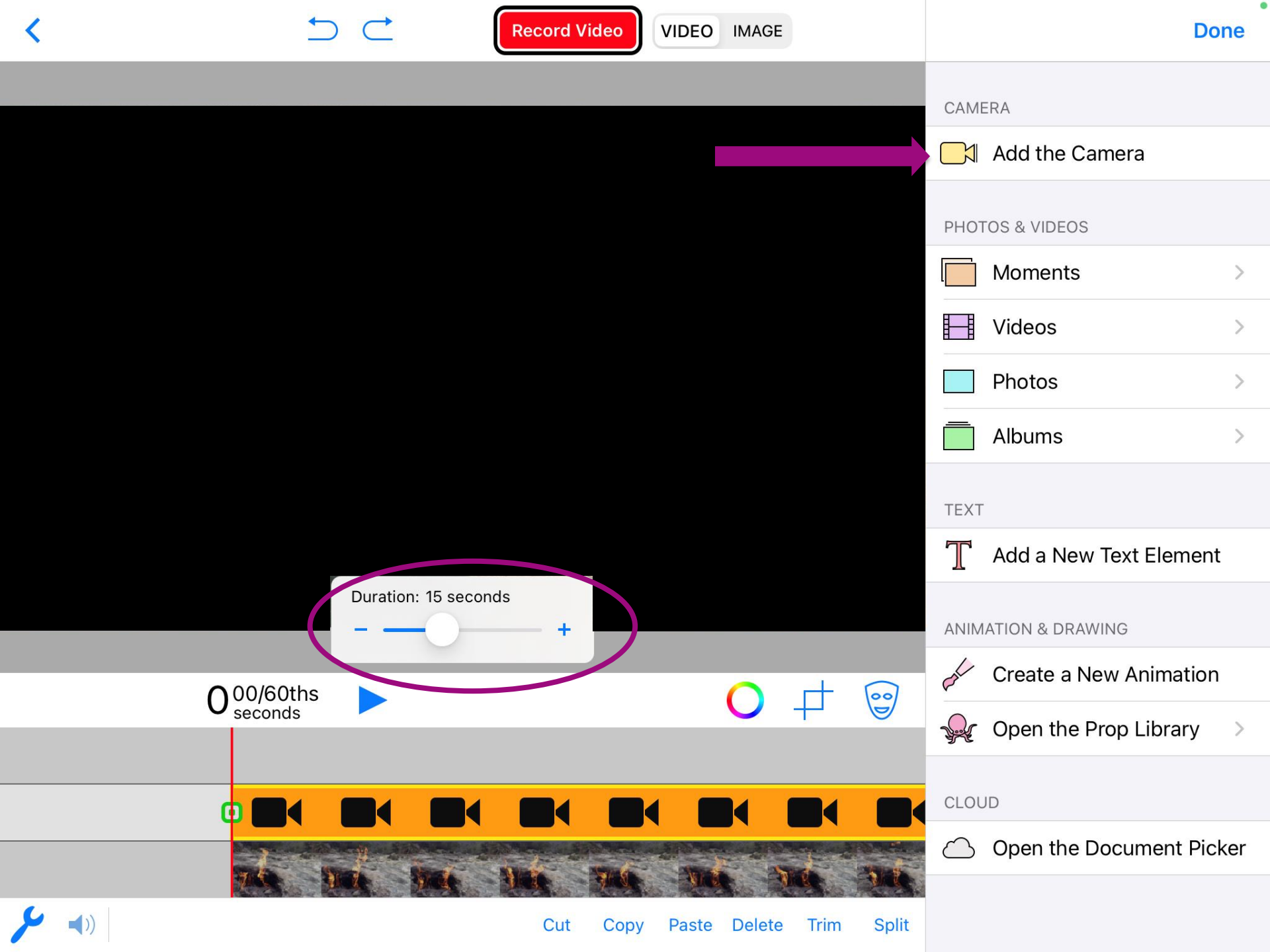

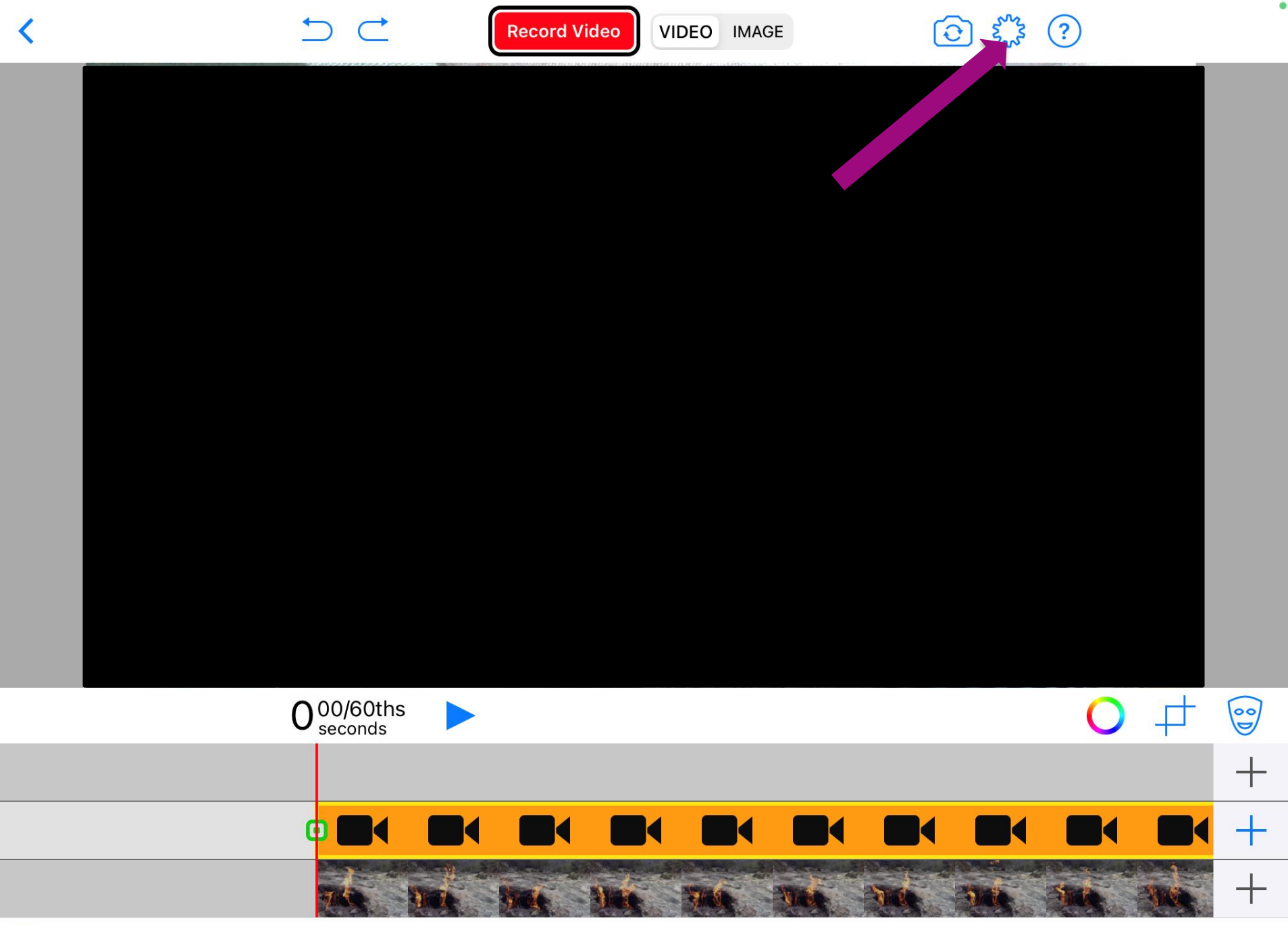

)

 $\frown \subset$ 

Record Video

VIDEO IMAGE

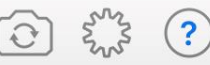

#### **Project Settings** TITLE add a title here TAGS space-separated tags **VIDEO RESOLUTION** 1080p HD 720p HD 640×480 4K HD CAMERA POSITION FRONT BACK T LOCKED PRC FILE NAME add a file name here $0^{00/60\text{ths}}_{\text{seconds}}$ 60 1

#### 

Cut Copy Paste Delete Trim

Split

+

+

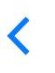

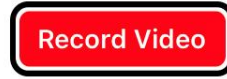

VIDEO IMAGE

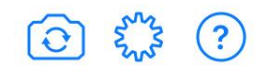

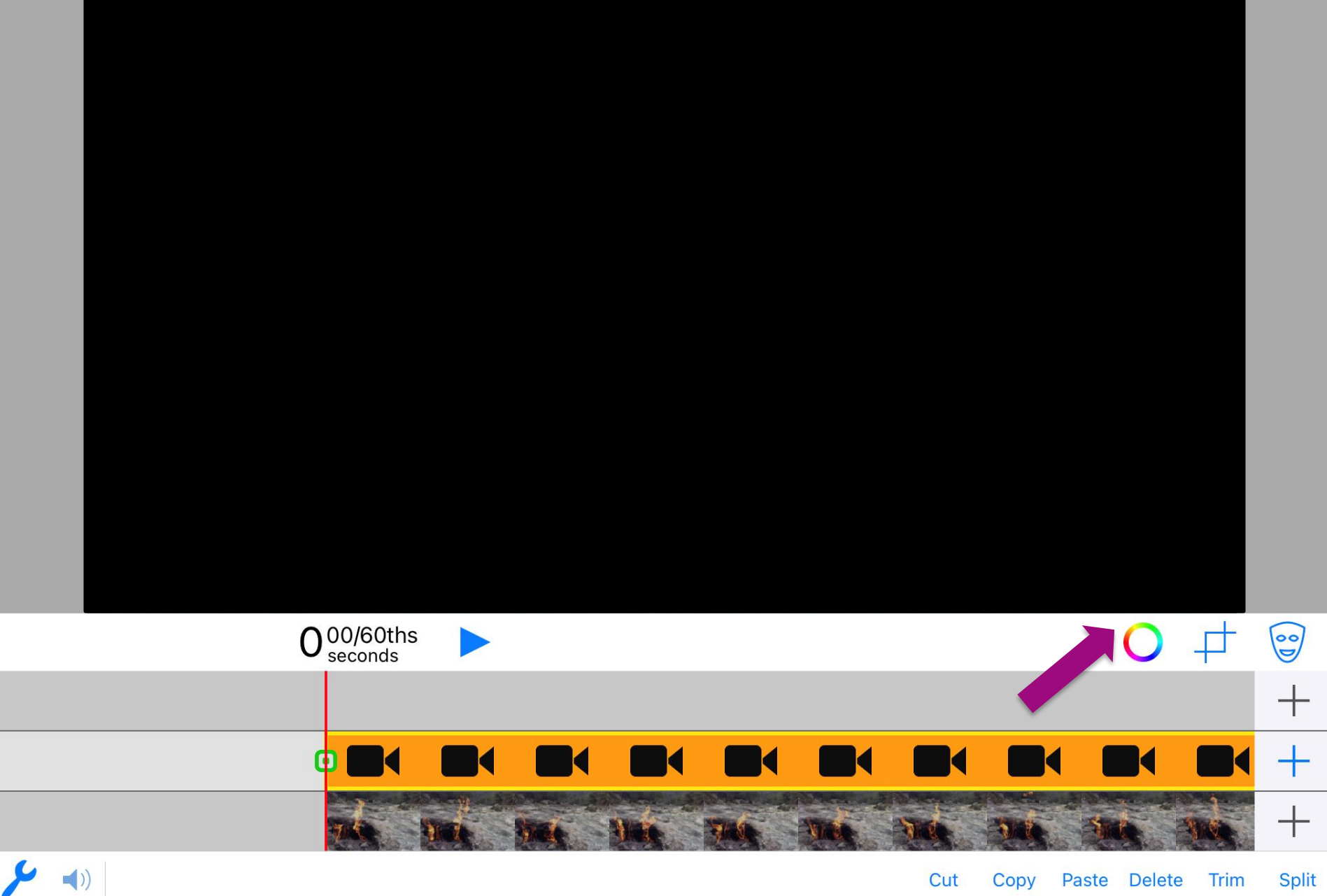

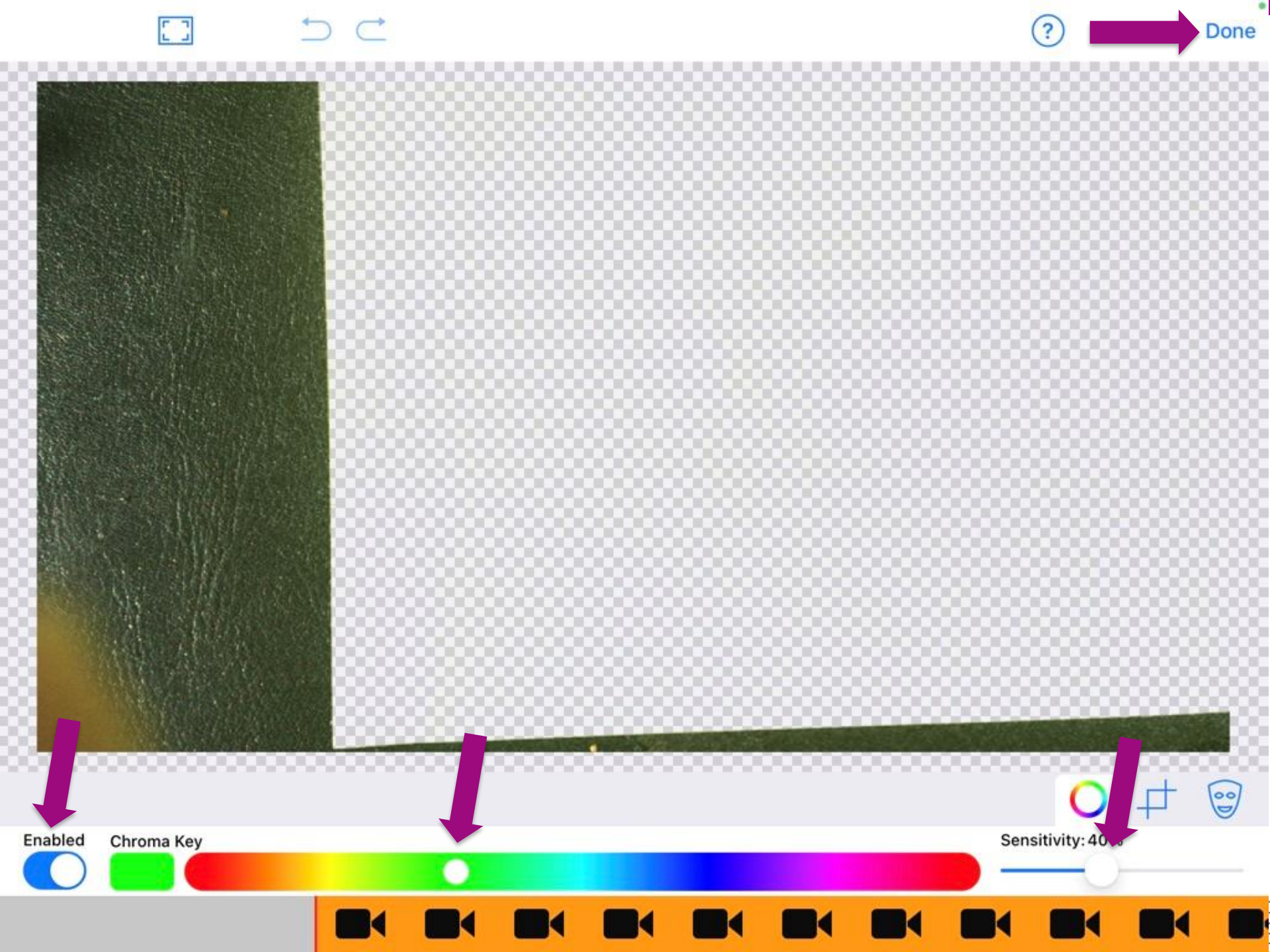

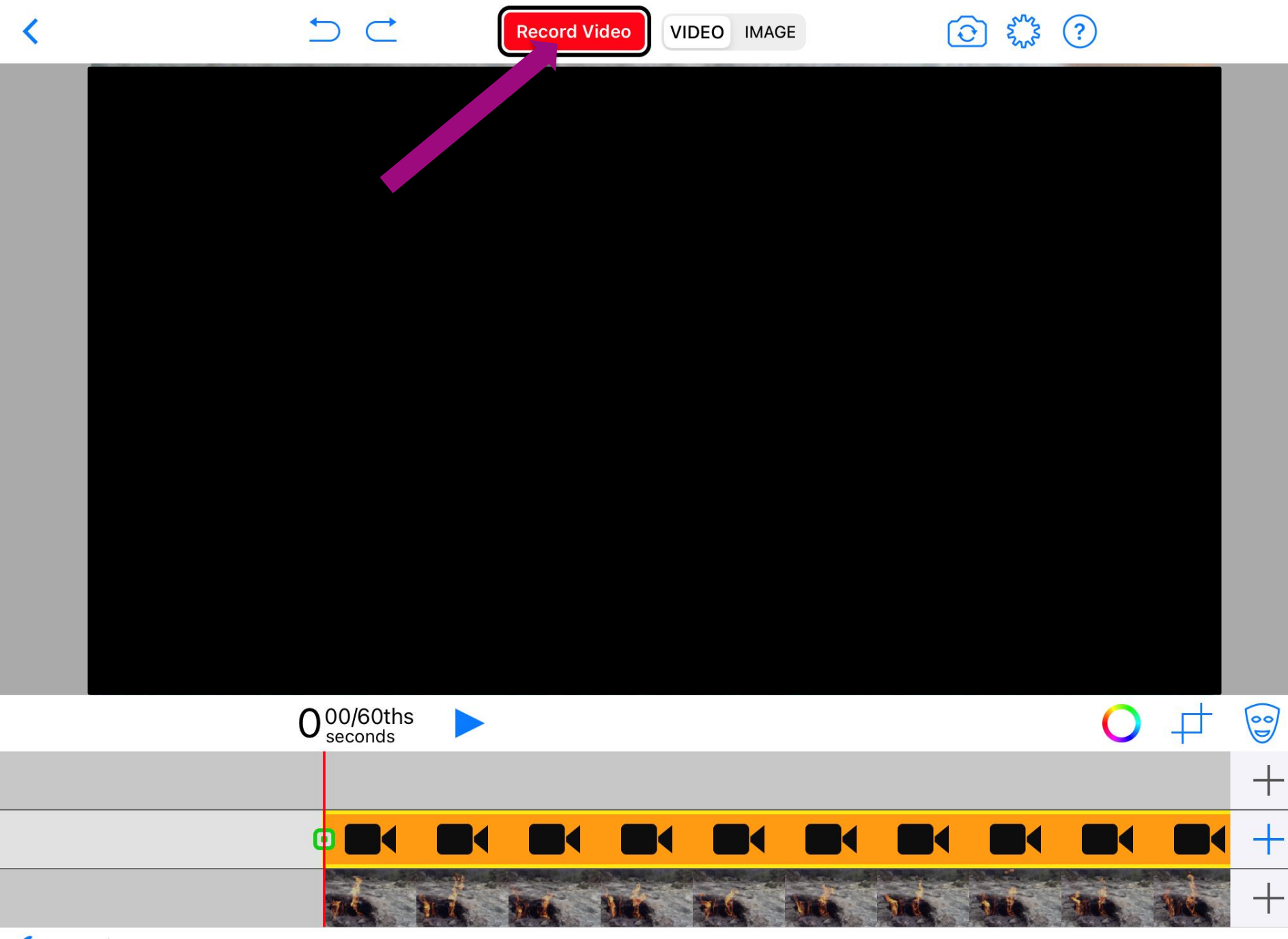

## Und jetzt ihr!

Bezirksregierung Münster

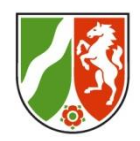

Aufgabe: Lasst z.B. eure Hand über/in einem Hintergrund oder in einem Film schweben.

- Fügt ein Hintergrundbild oder ein Hintergrundvideo wie besprochen in der untersten Reihe ein. (über das + und dann "Videos" oder "Photos")
- Fügt in der mittleren Reihe das (spätere) Video eurer Hand ein. (über das + und dann "Add the Camera" oder "Videos")
- Geht auf das Maskensymbol und aktiviert "Enabled Chrom". Über den Farbregler und "Sensitivity" könnt ihr Feinheiten abstimmen, mit der Raute das Video beschneiden. Bestätigt jede Eingabe mit "Done" oben rechts am Bildschirm.
- Spielt über den Playbutton das Video ab. Über "Export Video" könnt ihr es in euren Videos z.B. in der App "Fotos" speichern.

# Green Screen – Wann & Warum?

Bezirksregierung Münster

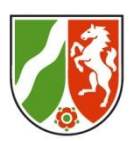

In den Fächern...

- Deutsch
- Englisch
- Religion
- Sachunterricht
- Musik
- Kunst
- Mathe?
- Sport?

Im Seminar... Erklärfilme, Videotutorials, ...

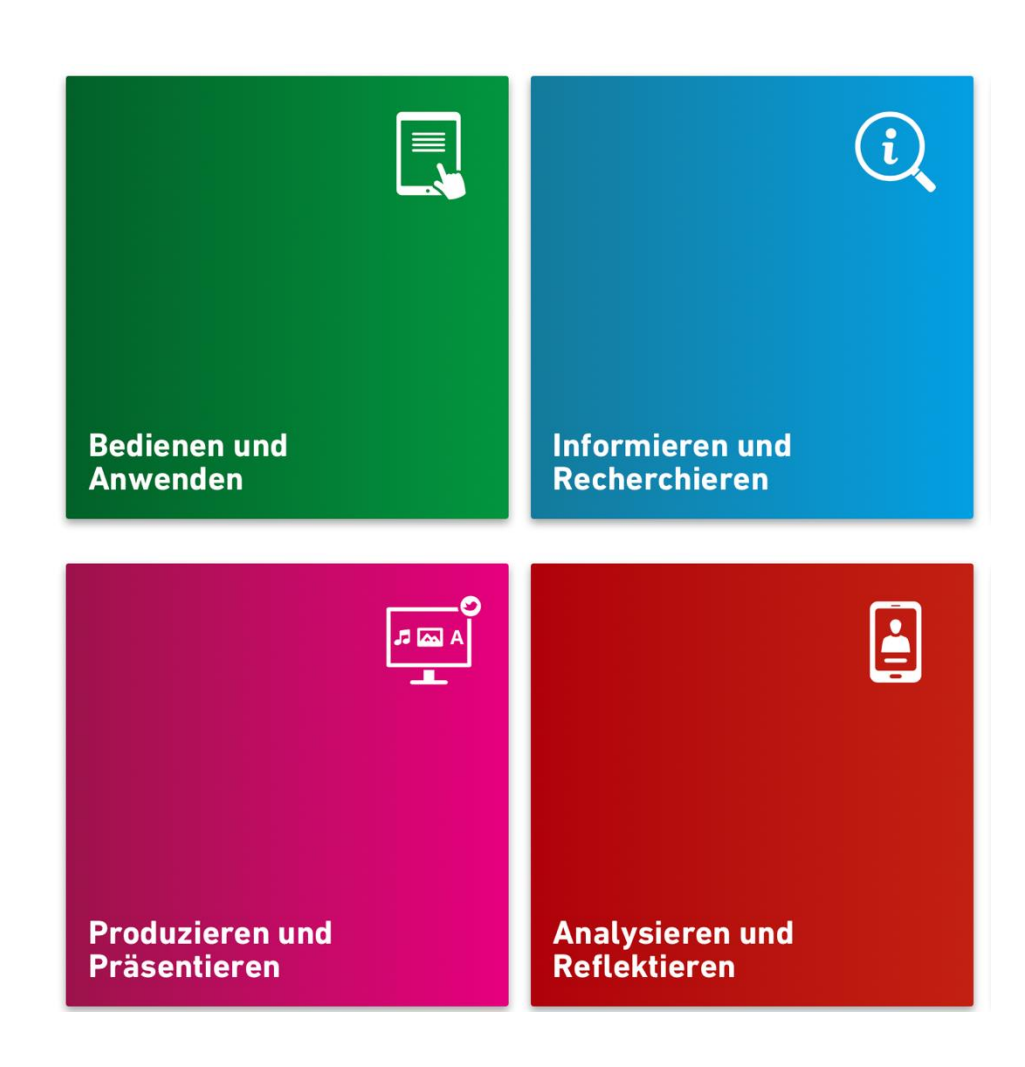

... und ab geht's wieder zu den anderen... 43

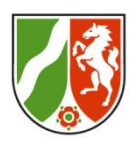

## **Green Screen – Tipps**

- Bei Personen: Vor dem Greenscreen etwa 1,5 m Abstand lassen.
- Gegenstände können auch einfach auf grüne Pappe gelegt werden.
- Kamera möglichst auf einem Stativ mit dem Objektiv auf Augenhöhe in einer Entfernung von ca. 2 Meter positionieren.
- Für gute Tonqualität mit einem externen Mikrofon und einem Mikrofonständer (evtl. Richtmikrofon) arbeiten.

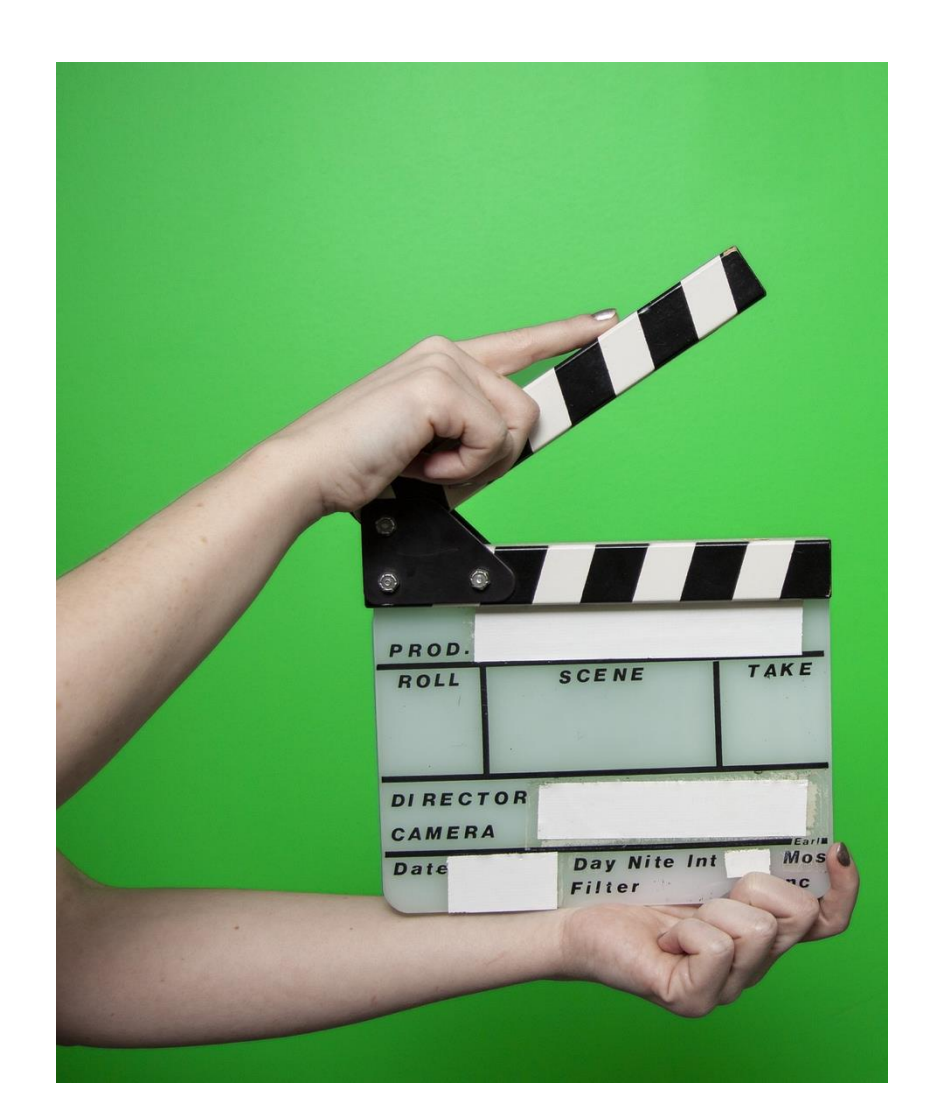

### **Das Padlet**

Technische Voraussetzung für die Arbeit mit einem Padlet ist eine Internetverbindung und ein entsprechendes Gerät. Die Einrichtung des Padlets ist sehr einfach und erfordert kein großes technisches Wissen. SuS oder LAAs müssen sich nicht registrieren und erreichen das Padlet ganz einfach über einen Link oder einen QR-Code. Damit das Padlet nur von der eigenen Klasse oder dem Seminar eingesehen werden kann, gibt es die Möglichkeit, es mit einem Passwort zu versehen.

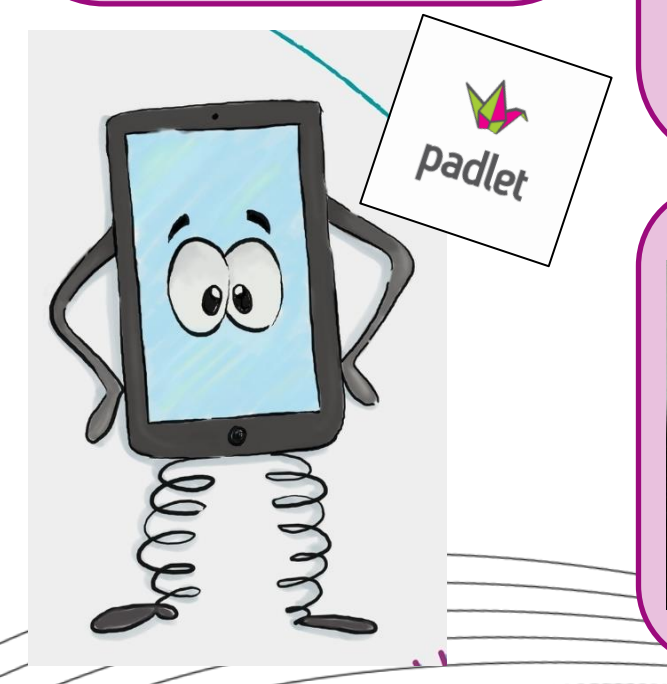

Möglicher Aufbau für ein Padlet in der Grundschule:

Es sollte verschiedene Spalten geben für die Kinder.

- Neuigkeiten: Hier werden aktuelle Informationen gefunden, die Funktion des Padlets in einem Video erklärt und den Kindern zum Geburtstag gratuliert
- 2. Klassentier: Bilder und kurze Texte
- 3. Frage des Tages = Ritual von der Klasse
- 4. Lernpläne
- 5. Kinderideen hier könne die Kinder Ideen sammeln, was sie sich wünschen
- 6. Die einzelnen Fächer

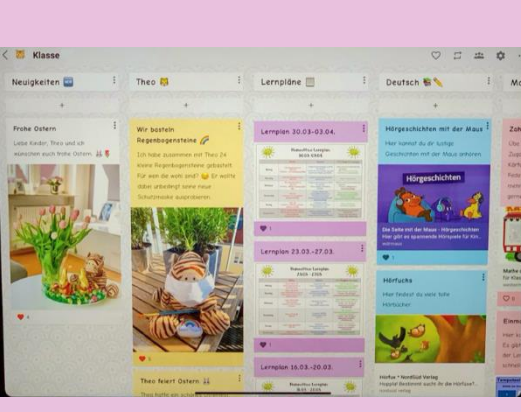

Bezirksregierung Münster

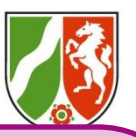

Möglicher Aufbau für ein Padlet Seminar:

Man kann ein Padlet zu einem Themenbereich, zur Ergebnissicherung und Präsentation oder als "wachsende Lernplattform" z.B. zur Prüfungsvorbereitung nutzen.

Für die Seminararbeit ist vor allem die Struktur von Bedeutung. Für die LAAs sollte ein roter Faden erkennbar sein. Natürlich können auch hier die LAAs bei der Gestaltung mitwirken.

Den LAAs sollte die Bearbeitungsfunktion freigeschaltet werden, so dass sie kreativ mit das Padlet gestalten können.

| per jakienigen station 20.                                                                                                    |                                                                                                    |                                                                                                    |
|----------------------------------------------------------------------------------------------------|----------------------------------------------------------------------------------------------------|----------------------------------------------------------------------------------------------------|
| Station 2: :<br>Geschichten                                                                                                    | Station 3: :                                                                                                    | Station 4: :                                                                                                    |
| +                                                                                                    | +                                                                                                    | +                                                                                                    |
| Accesse Bits     Accesses     Annotation     Annotation     A     | Anorgan 2012     water     water     wate | Anonym 2Ht.<br>Modellierungskreislauf en<br>beispierhafter Sachaufgabe (David<br>Geld)                                                                                                    |
| The set of the set of the set of | Construction Nation     Construction Construction     Construction Construction     Networks on Construction     Material Construction     Construction Construction     Construction     Co | India - A Carl Control Marca Barrano L.     Section 7     Control Marca Barra Control Marca Barra Barr<br>Barra Barra Barra Barra Barra Barra Barra Barra Barra Barra Barra Barra Barra Barra Barra Barra Barra Barra Barr<br>Barra Barra Barra Barra Barra Barra Barra Barra Barra Barra Barra Barra Barra Barra Barra Barra Barra Barra Barr |
| Bearbeitung Station 2 Sachrechnen Les.<br>FDF dooument<br>padiet crive                                                                                                    | Station 3 - Rechengeschichten<br>FDF document,<br>podiet drive                                                                                                    | and statements<br>Transmission<br>Security of the statements and provide statements<br>and product statements<br>Transmission and and and and and and and and and an                                                                                                    |
|                                                                                                    | Station 2:<br>Geschichten                                                                                                    | Station 2: Rechergeschicten                                                                                                    |

## Today l've learned

#### Bezirksregierung

Münster

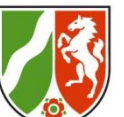

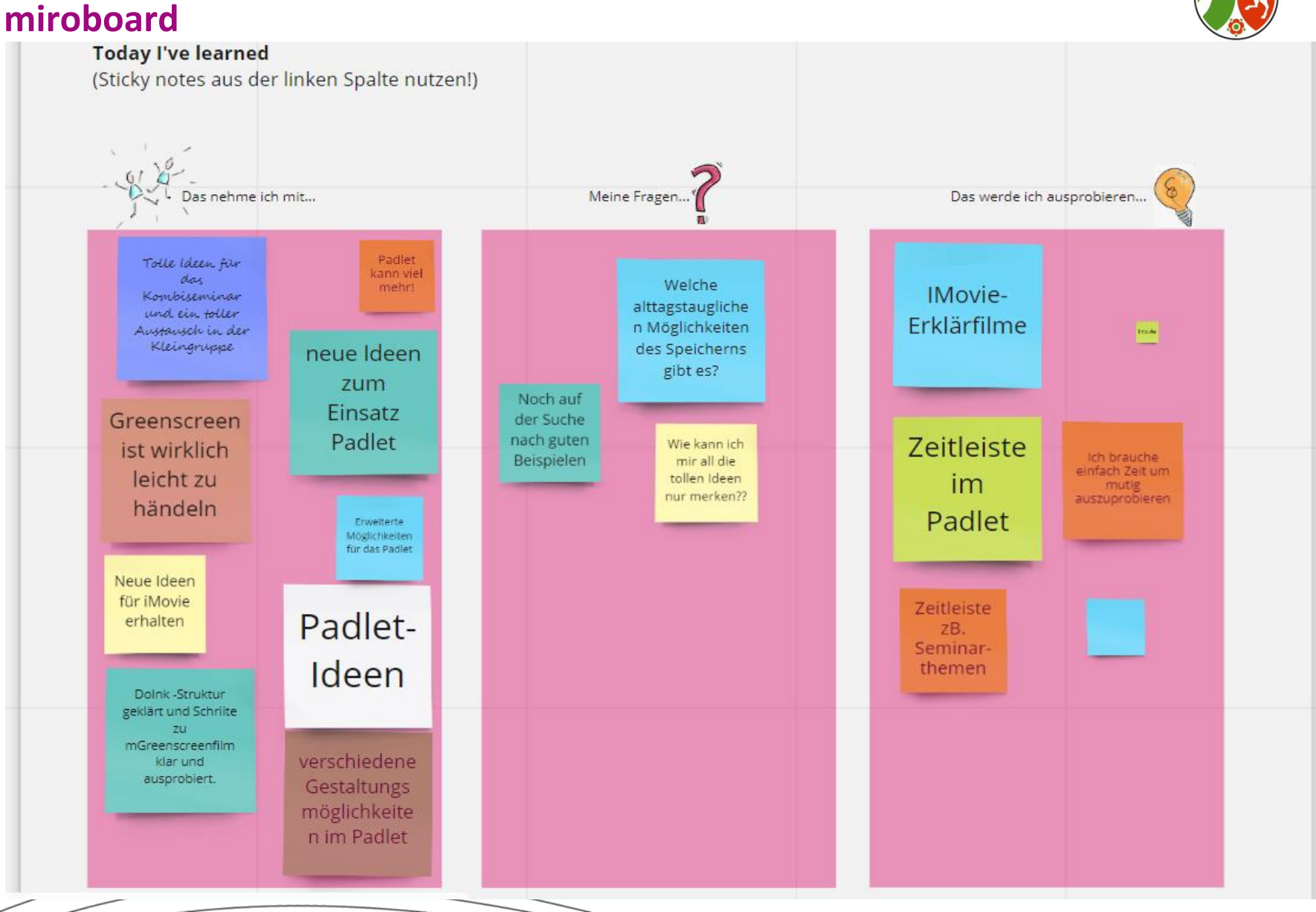

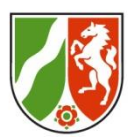

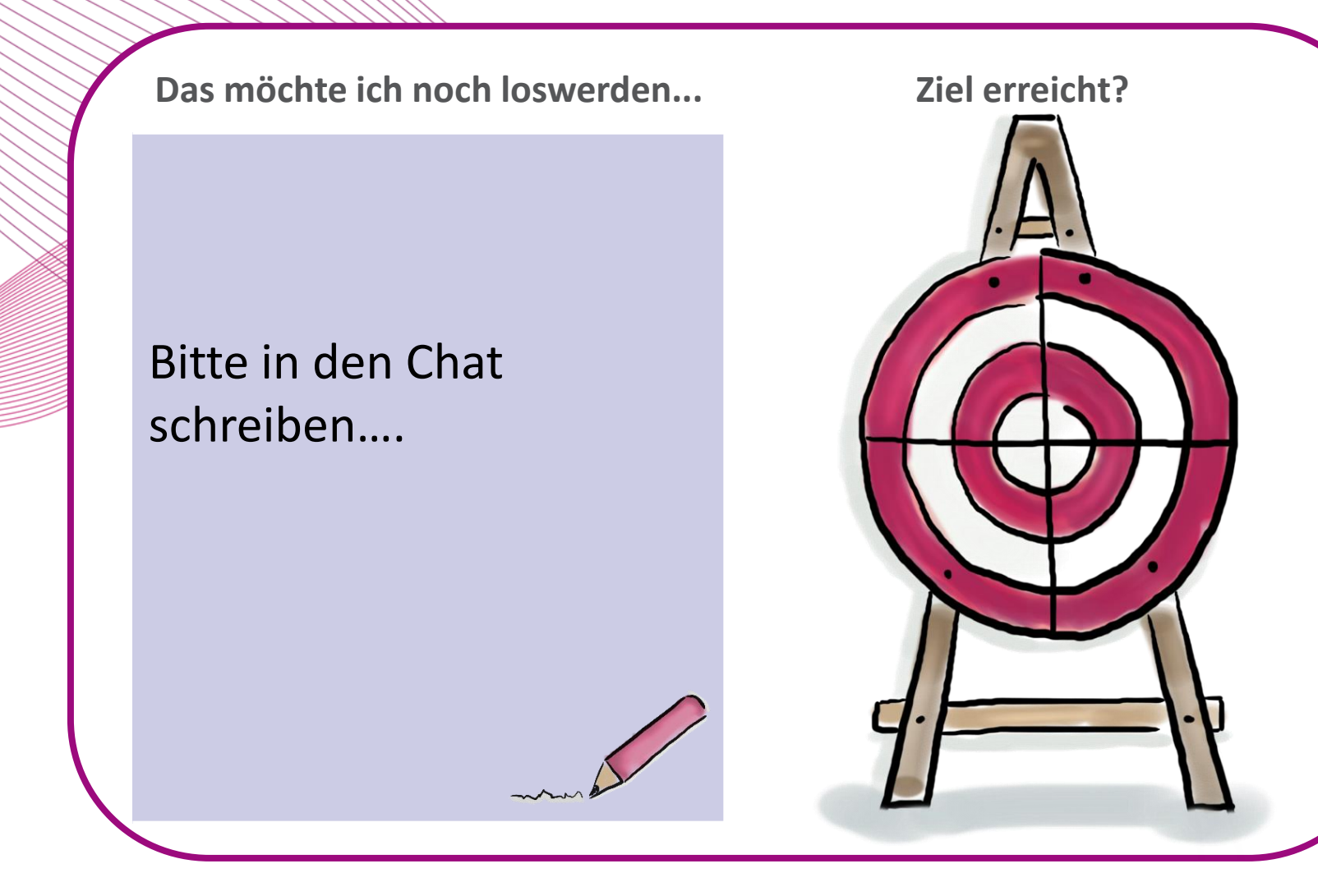

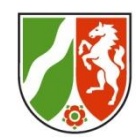

#### Chatverlauf (relevante Auszüge)

- 15:29:09 Von: https://miro.com/app/board/o9J\_ldsi8GA=/
- 16:18:54 Von: Lerntheken, Lernpfade lassen sich mit verlinkten Padlets ebenfalls sehr gut erstellen
- 16:19:45 Von: Landkarten und Zeitstrahle gibt es auch noch (z. B.
- Geburtstagskalender gestalten)
- 16:33:50 Von: Zu Zeit gibt es Apps von "Visible Body" für 1 Euro und ein paar Cent statt 10-30 Euro. § D-Anatomie und Funktionsmodelle im Ipad
- 16:34:42 Von : Es war mal wieder sehr interessant. Allerdings brauche ich immer anschließend Zeit, um alles ausprobieren. Danke für die vielen Anregungen und eure Geduld!
- 16:35:02 Von: Vielen herzlichen Dank .... Ich würde gerne auch die anderen Themen (iMovie, Green Screen) noch erproben .... vielleicht geht das ja
- 16:35:38 Von: Super vielen Dank!
- 16:35:49 Von: Danke für die tolle Vorbereitung und Durchführung. Ich freue mich auf weitere Veranstaltungen für die Grundschule!

#### Chatverlauf (relevante Auszüge)

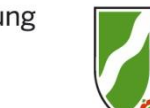

16:36:14 Von: Tipp zu Miro: Was die Tln. nicht verändern müssen bzw. nicht verändern sollen kann der Boardbesitzer sperren (Schlussymbol) 16:36:23 Von: Man bekommt nach den tollen Nachmittagen mit euch immer direkt loszulegen =)

16:37:08 Von: Vielen Dank

### Im Nachgang

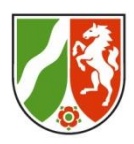

- Die Präsentation, Ergebnisse etc. findet ihr unter: <u>sep</u>https://mb4zfsl.medienzentrum-coe.de/zfsl-mediathek/
- Kommende Veranstaltungen sind hier zu finden: https://mb4zfsl.medienzentrum-coe.de/
- Fragen oder Anmerkungen?
   Für Fragen oder Anmerkungen zum Workshop erreicht ihr das Medienberatungsteam unter medienzentrum
- Padlet von Maria Kruse: https://miro.com/welcomeonboard/dtRdl08pz9Yz3mvXZSaFcLDn99kZWfzItHQY2Wm14222H0n9vpVWMPRysIm aufgerufen am 24.11.2020
   Gestaltung von Online-Live-Workshops by mb4zfsl is licensed under CC BY 4.0. To view a copy of this https://creativecommons.org/licenses/by/4.0